# brother

# Guia de Conexão à Web

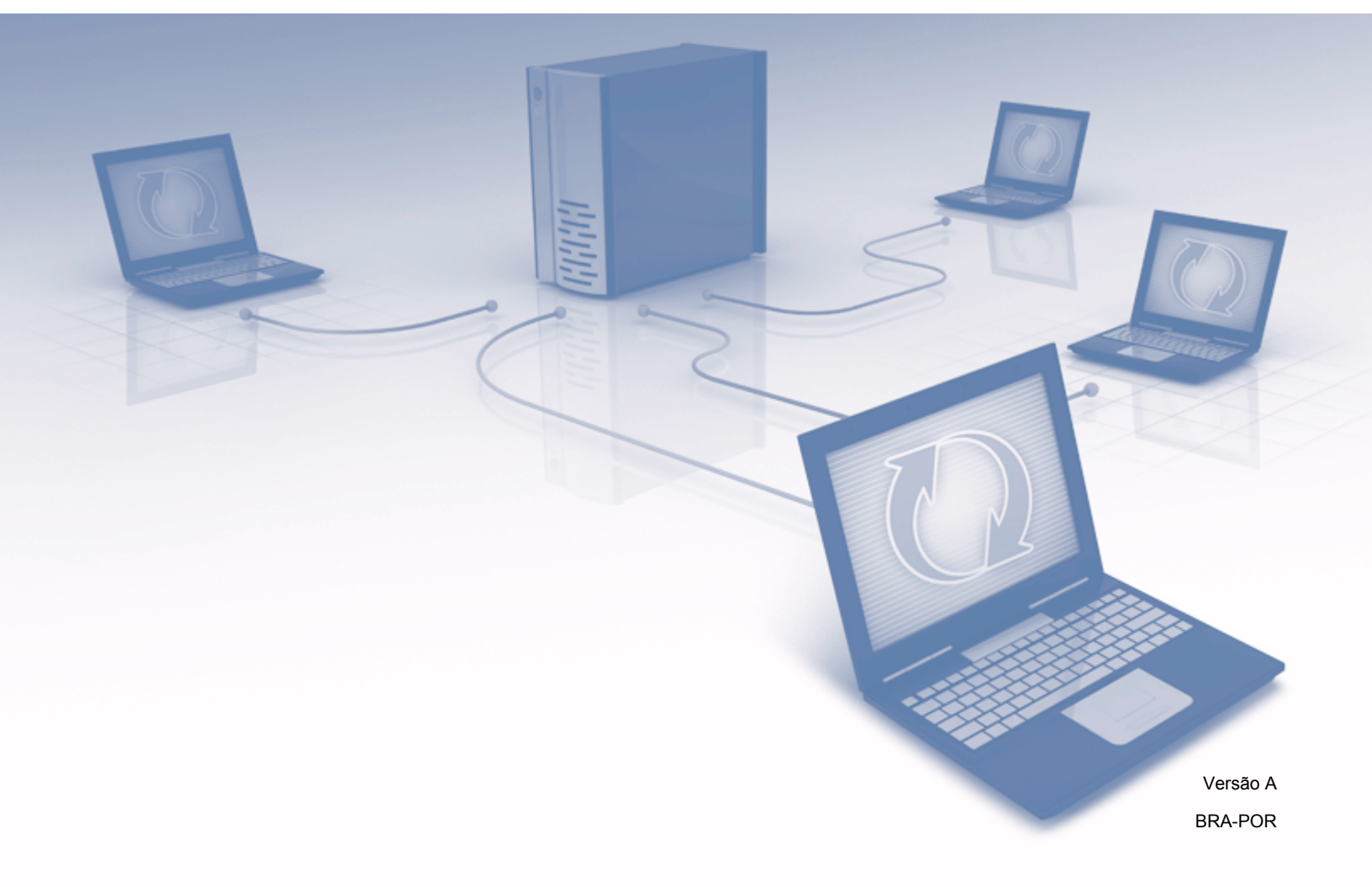

# Modelos aplicáveis

Este Manual do Usuário aplica-se aos modelos a seguir: MFC-J6520DW/J6720DW/J6920DW

# Definições das observações

O estilo de observação a seguir é utilizado ao longo deste manual do usuário:

# OBSERVAÇÃO

As observações esclarecem como você deverá proceder numa situação que possa surgir ou fornecem dicas sobre como a operação interage com outros recursos.

# Marcas comerciais

Brother é uma marca comercial da Brother Industries, Ltd.

FLICKR e o logotipo FLICKR são marcas comerciais e/ou registradas da Yahoo! Inc.

GOOGLE DRIVE e PICASA WEB ALBUMS são marcas comerciais da Google Inc. O uso dessas marcas comerciais está sujeito a autorização da Google.

EVERNOTE e o logotipo do elefante da Evernote são marcas comerciais da Evernote Corporation e usados sob licença.

Microsoft, Windows e Windows Vista são marcas registradas ou comerciais da Microsoft Corporation nos Estados Unidos e/ou em outros países.

Macintosh é uma marca comercial da Apple Inc. registrada nos Estados Unidos e em outros países.

Toda empresa cujo título de software é mencionado neste manual possui um Contrato de licença de software específico para os programas de sua propriedade.

Todos os nomes comerciais e de produtos de empresas que apareçam nos produtos Brother, documentos relacionados e outros materiais são marcas comerciais ou marcas registradas dessas respectivas empresas.

# **OBSERVAÇÃO IMPORTANTE**

- Vá para Brother Solutions Center em <u>http://solutions.brother.com/</u> e clique em Manuals (Manuais) na página de modelos para fazer o download de os outros manuais, inclusive o Guia de Configuração Rápida e Manual do Usuário do seu modelo.
- Nem todos os modelos encontram-se disponíveis em todos os países.
- Para os usuários DCP: esta documentação destina-se tanto para os modelos MFC como para DCP. Onde se lê 'MFC' neste manual do usuário, leia 'MFC-xxxx' como 'DCP-xxxx'.

©2013 Brother Industries, Ltd. Todos os direitos reservados.

# Índice

| 1 | Introdução                                                                                      | 1        |
|---|-------------------------------------------------------------------------------------------------|----------|
|   | Brother Web Connect                                                                             | 1        |
|   | Serviços acessíveis                                                                             | 1        |
|   | Condições para uso do Brother Web Connect                                                       | 4        |
|   | Conta no serviço                                                                                | 4        |
|   | Conexão com a Internet                                                                          | 4        |
|   | Instalação do MFL-Pro Suite                                                                     | 4        |
|   | Configurações de servidor proxy                                                                 | 4        |
|   | Configuração do Brother Web Connect                                                             | 6        |
|   | Visão geral passo a passo                                                                       | 6        |
|   | Como criar uma conta para cada um dos serviços desejados                                        | 7        |
|   | Como solicitar acesso ao Brother Web Connect                                                    | 7        |
|   | Como registrar e excluir contas no aparelho                                                     | 9        |
|   | Configuração do Brother Web Connect para o Brother CreativeCenter                               | 13       |
| 2 | Escanear e transferir                                                                           | 14       |
|   | Escanear e transferir documentos                                                                | 14       |
|   | Como alterar as configurações do escaneamento                                                   | 14       |
|   | Transferir um documento de um dispositivo de memória externa                                    | 19       |
| 2 |                                                                                                 | 04       |
| 3 | Download, imprimir e Salvar                                                                     | 21       |
|   | Download e impressão de documentos                                                              | 21       |
|   | Para PICASA WEB ALBUMS™, FLICKR <sup>®</sup> , FACEBOOK, GOOGLE DRIVE™, EVERNOTE <sup>®</sup> , |          |
|   | DROPBOX, ONEDRIVE e BOX                                                                         | 21       |
|   | Para o Brother CreativeCenter (somente EUA)                                                     | 24       |
|   | Como alterar as configurações de impressão                                                      | 27       |
|   | Fazer download e salvar documentos em um dispositivo de memória externa                         | 29       |
| 4 | Contorno, escaneamento e copiar ou colar                                                        | 33       |
|   | Escanear, copiar e colar partes de seus documentos                                              | 33       |
|   | Como contornar e escanear um documento                                                          | 34       |
|   | Como copiar ou colar uma parte contornada                                                       | 38       |
| 5 | NotePrint e NoteScan                                                                            | 41       |
|   | Imprimir e escapear apotações                                                                   | 41       |
|   | Imprimir o de modelo de Anotação e Pasta                                                        | 42       |
|   | Como escanear uma anotação                                                                      | 46       |
| 6 | Configuraçãos do stalho                                                                         | 40       |
| U |                                                                                                 | 43       |
|   | Adicionar atalhos Web Connect                                                                   | 49       |
|   | Como aditar namas da atalha                                                                     | 50       |
|   | Como excluir atelhas                                                                            | 51<br>E4 |
|   | Como usor um etalho                                                                             | 51<br>בס |
|   |                                                                                                 | 52       |

| Α | Resolução de problemas | 53 |
|---|------------------------|----|
|   | Mensagens de erro      | 53 |

# **Brother Web Connect**

Certos sites da web oferecem serviços que permitem que os usuários transfiram e visualizem imagens e arquivos no site. Seu equipamento Brother pode escanear imagens e transferi-las para esses serviços e também fazer o download e imprimir imagens que já foram transferidas para eles.

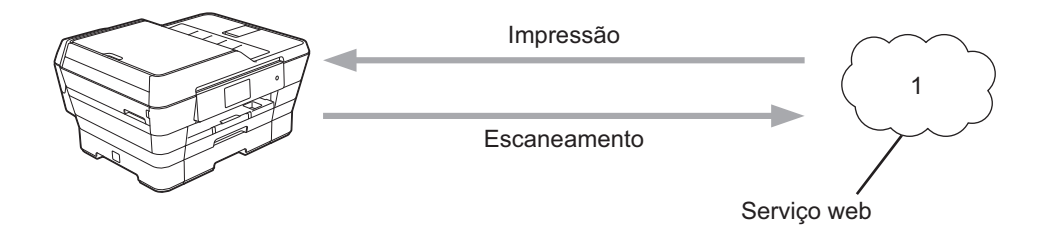

1 Fotos, imagens, documentos e outros arquivos

# Serviços acessíveis

Os serviços a seguir podem ser acessados do seu equipamento Brother:

■ PICASA WEB ALBUMS™

PICASA WEB ALBUMS<sup>™</sup> é um serviço de compartilhamento de fotos on-line. As imagens podem ser transferidas, organizadas em álbuns e compartilhadas com outros usuários.

URL: http://picasaweb.google.com/

■ GOOGLE DRIVE™

GOOGLE DRIVE™ é um serviço de armazenamento, edição e compartilhamento de documentos e sincronização de arquivos on-line.

URL: <u>http://drive.google.com/</u>

■ FLICKR<sup>®</sup>

FLICKR<sup>®</sup> é um serviço de compartilhamento de fotos on-line. As imagens podem ser transferidas, organizadas em álbuns e compartilhadas com outros usuários.

URL: http://www.flickr.com/

FACEBOOK

FACEBOOK é um serviço de rede social que também permite que imagens sejam transferidas e compartilhadas com outros usuários.

URL: http://www.facebook.com/

EVERNOTE<sup>®</sup>

EVERNOTE<sup>®</sup> é um serviço de armazenamento e gerenciamento de arquivos on-line.

URL: http://www.evernote.com/

Introdução

DROPBOX

DROPBOX é um serviço de armazenamento, compartilhamento e sincronização de arquivos on-line. URL: <u>http://www.dropbox.com/</u>

ONEDRIVE

ONEDRIVE é um serviço de armazenamento, compartilhamento e gerenciamento de arquivos on-line.

URL: https://onedrive.live.com/

BOX

BOX é um serviço de edição e compartilhamento de documentos on-line.

URL: http://www.box.com/

Brother CreativeCenter (somente EUA)

Brother CreativeCenter é um serviço que permite fazer o download de vários modelos para impressão, como cartões de mensagens, folhetos e calendários.

#### Introdução

Para obter mais informações sobre quaisquer desses serviços, consulte o site do respectivo serviço.

A tabela a seguir descreve quais tipos de arquivos podem ser usados com cada recurso Brother Web Connect:

| Serviços acessíveis                                             | PICASA WEB ALBUMS™<br>FLICKR <sup>®</sup><br>FACEBOOK | GOOGLE DRIVE™<br>EVERNOTE <sup>®</sup><br>DROPBOX<br>ONEDRIVE<br>BOX | Brother CreativeCenter   |
|-----------------------------------------------------------------|-------------------------------------------------------|----------------------------------------------------------------------|--------------------------|
| Fazer o download e<br>imprimir imagens ou<br>salvá-las em mídia | JPEG                                                  | JPEG/PDF/DOC/DOCX/<br>XLS/XLSX/PPT/PPTX                              | ہ<br>(somente impressão) |
| Transferir imagens<br>escaneadas                                | JPEG                                                  | JPEG/PDF/DOCX/XLSX/<br>PPTX                                          | -                        |
| Transferir imagens salvas em mídia                              | JPEG                                                  | JPEG                                                                 | -                        |

# Condições para uso do Brother Web Connect

# Conta no serviço

Para usar o Brother Web Connect, você deve possuir uma conta no serviço desejado. Se você ainda não tem uma conta, use um computador para acessar o site do serviço e criar uma conta.

Não é necessário criar uma conta se você usar o Brother CreativeCenter.

## Conexão com a Internet

Para usar o Brother Web Connect, seu equipamento Brother deve estar conectado a uma rede que possua acesso à Internet através de uma conexão cabeada ou sem fio. Para obter mais informações sobre a conexão e configuração de seu aparelho, consulte o Guia de Configuração Rápida que acompanha seu aparelho.

Para configurações de rede que utilizem um servidor proxy, o aparelho precisa também ser configurado para usar um servidor proxy (consulte *Configurações de servidor proxy* ➤> página 4). Se não tiver certeza, verifique com o administrador de sua rede.

# OBSERVAÇÃO

Um servidor proxy é um computador que serve como intermediário entre computadores que não tenham uma conexão direta à Internet e a Internet.

# Instalação do MFL-Pro Suite

A instalação inicial do Brother Web Connect exige um computador com acesso à Internet e que tenha o Brother MFL-Pro Suite instalado. Siga os passos descritos no Guia de Configuração Rápida para instalar o MFL-Pro Suite (a partir do CD-ROM de instalação fornecido) e configurar o aparelho para imprimir em sua rede cabeada ou sem fio.

# Configurações de servidor proxy

Se a rede utiliza um servidor proxy, as informações do servidor a seguir devem ser configuradas no aparelho. Se não tiver certeza, verifique com o administrador de sua rede.

- Endereço do servidor proxy
- Número da porta
- Nome do usuário
- Senha

Para obter mais informações sobre como inserir texto no LCD, consulte o Guia de Configuração Rápida que acompanha seu aparelho.

#### Para MFC-J6920DW

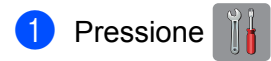

#### Introdução

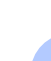

- 2 Pressione Todas config.
- 3 Deslize o dedo para cima ou para baixo ou pressione ▲ ou ▼ para exibir Rede. Pressione Rede.
- 4 Deslize o dedo para cima ou para baixo ou pressione ▲ ou ▼ para exibir Configurações de Conexão da Web. Pressione Configurações de Conexão da Web.
- 5 Pressione Config. de Proxy.
- 6 Deslize o dedo para cima ou para baixo ou pressione ▲ ou ▼ para exibir Conexão Proxy. Pressione Conexão Proxy.
- **7** Pressione Lig.
- 8 Pressione a opção que você deseja definir e depois insira as informações do servidor proxy. Pressione OK.
- 🥑 Pressione 🌄.

#### Para MFC-J6520DW/J6720DW

- 1 Pressione 📊 (Configs).
- Pressione Todas config.
- 3 Pressione ▲ ou ▼ para exibir Rede. Pressione Rede.
- 4 Pressione ▲ ou ▼ para exibir Configurações de Conexão da Web. Pressione Configurações de Conexão da Web.
- **5 Pressione** Config. de Proxy.
- 6 Pressione ▲ ou ▼ para exibir Conexão Proxy. Pressione Conexão Proxy.
- **7** Pressione Lig.
- Pressione a opção que você deseja definir e depois insira as informações do servidor proxy. Pressione OK.
- 9 Pressione 🎧.

# Configuração do Brother Web Connect

(Para PICASA WEB ALBUMS<sup>™</sup>, FLICKR<sup>®</sup>, FACEBOOK, GOOGLE DRIVE<sup>™</sup>, EVERNOTE<sup>®</sup>, DROPBOX, ONEDRIVE e BOX)

# Visão geral passo a passo

Defina as configurações usando o procedimento a seguir:

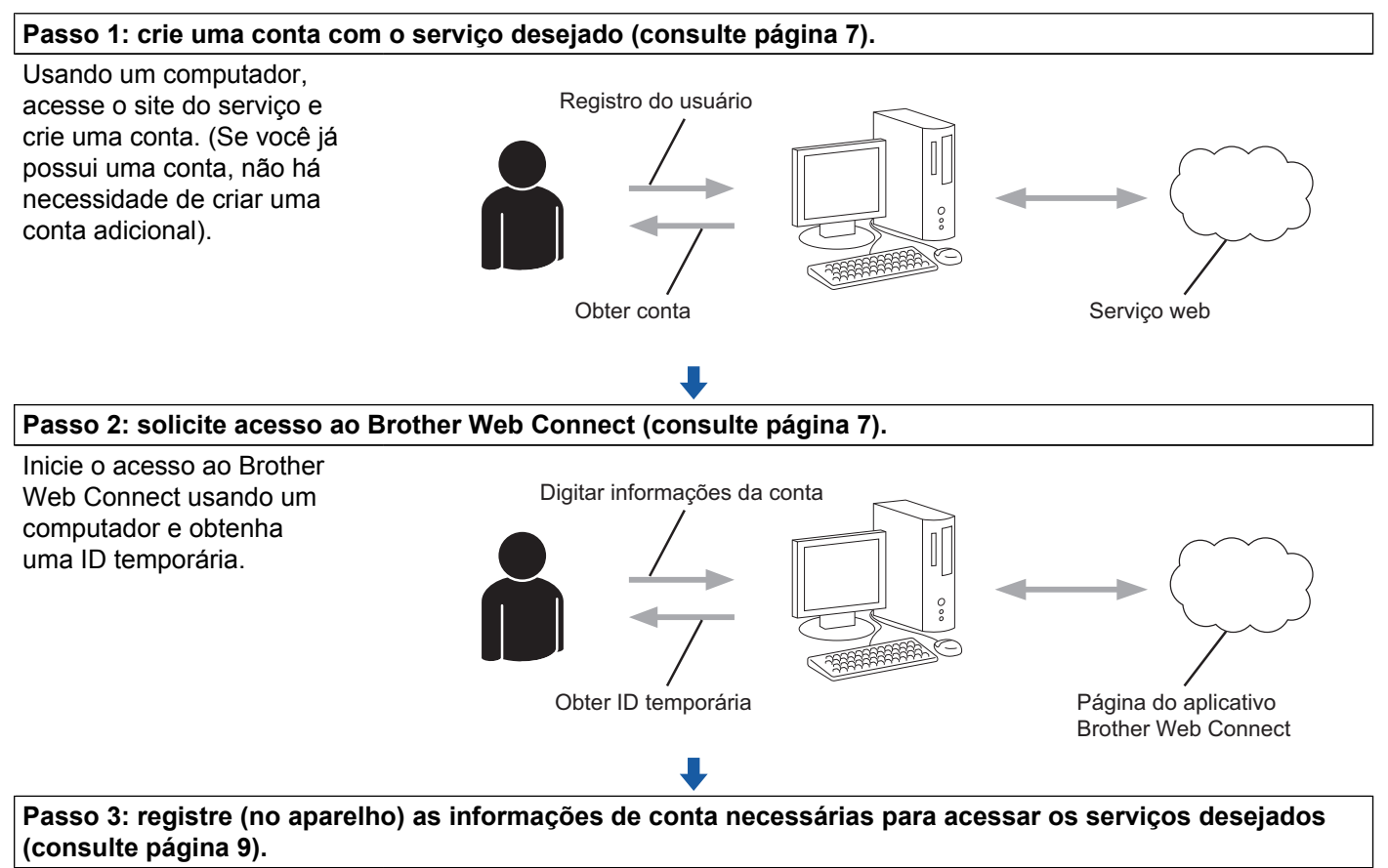

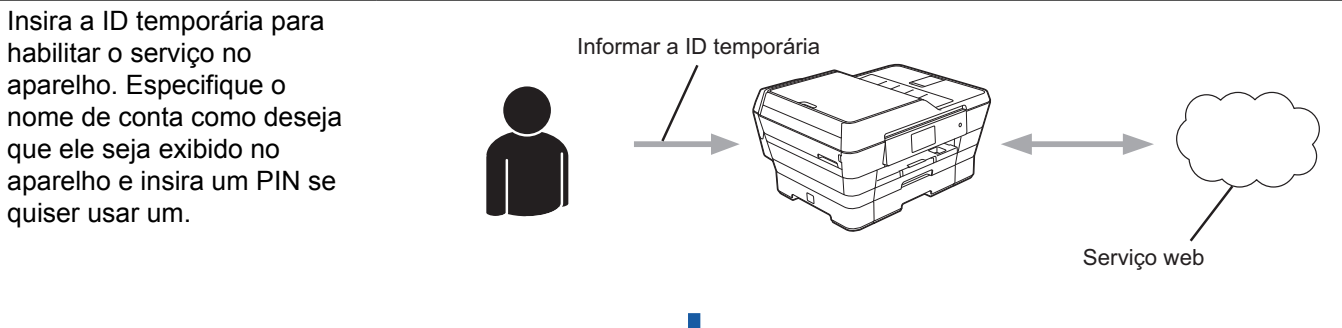

ОК!

O aparelho está pronto para usar o serviço.

# Como criar uma conta para cada um dos serviços desejados

Para usar o Brother Web Connect para acessar um serviço on-line, você deve ter uma conta nesse serviço. Se você ainda não tem uma conta, use um computador para acessar o site do serviço e criar uma conta. Após criar uma conta, faca login e use a conta uma vez com um computador antes de usar o recurso Brother Web Connect. Caso contrário, pode não ser possível acessar o serviço usando o Brother Web Connect.

Se você já possui uma conta, não há necessidade de criar uma conta adicional.

Continue com o procedimento sequinte, Como solicitar acesso ao Brother Web Connect >> página 7.

# OBSERVAÇÃO

Você não precisa criar uma conta se for usar o serviço como convidado. Você só poderá usar alguns serviços como convidado. Se o serviço que quiser usar não possui a opção de usuário convidado, será preciso criar uma conta.

## Como solicitar acesso ao Brother Web Connect

Para usar o Brother Web Connect para acessar os serviços on-line, você deve primeiro solicitar acesso ao Brother Web Connect usando um computador que possua o Brother MFL-Pro Suite instalado:

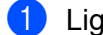

Lique o seu computador.

Acesse a página do aplicativo Brother Web Connect.

■ Windows<sup>®</sup> XP, Windows Vista<sup>®</sup> e Windows<sup>®</sup> 7

Se você já tiver o MFL-Pro Suite instalado, selecione 🌄 (Iniciar) / Todos os Programas / Brother / MFC-XXXX (em que XXXX é o nome do seu modelo) / Brother Web Connect.

■ Windows<sup>®</sup> 8

Clique em 🔽

(Brother Utilities (Utilitários Brother)) e, em seguida, na lista suspensa para

selecionar o nome do seu modelo (se ainda não tiver sido selecionado). Clique em Usar Mais na barra de navegação à esquerda e, em seguida, em Brother Web Connect.

## OBSERVAÇÃO

Também é possível acessar a página diretamente, digitando "http://bwc.brother.com" na barra de endereço do seu navegador da web.

Macintosh

Se você já tiver o MFL-Pro Suite instalado, clique em Ir na barra Finder / Aplicativos / Brother / Utilities / Brother Web Connect.

# OBSERVAÇÃO

Você também pode acessar a página diretamente das maneiras a seguir:

- A partir do CD-ROM fornecido
  - 1 Coloque o CD-ROM na unidade correspondente. Quando o CD for iniciado, clique duas vezes no ícone **Suporte Brother**.
  - 2 Clique em Brother Web Connect.
- · A partir do seu navegador da web

Digite "http://bwc.brother.com" na barra de endereços do navegador da web.

Escolha o serviço que deseja usar.

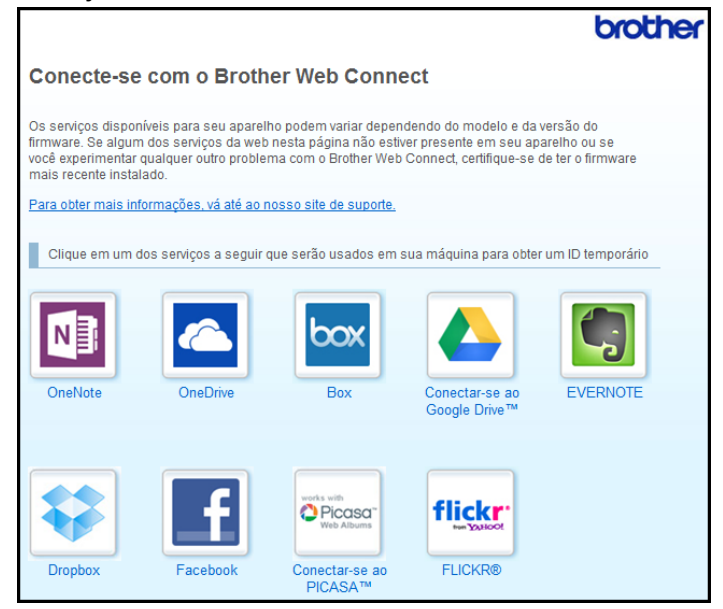

4 Siga as instruções na tela e solicite o acesso.

Ao concluir, sua ID temporária será exibida. Anote essa ID temporária, pois você precisará dela para registrar contas no aparelho. A ID temporária é válida por 24 horas.

|       |                                                       | brother |
|-------|-------------------------------------------------------|---------|
| Conec | te-se com o Brother Web Connect                       |         |
|       |                                                       |         |
|       | Registro concluído.                                   |         |
|       | Digite o ID temporário na tela de LCD da sua máquina. |         |
|       | ID Temporário (11 dígitos)                            |         |
|       |                                                       |         |
|       | XXX XXXX XXXX                                         |         |
|       |                                                       |         |
|       | OBSERVAÇÃO: o ID temporário expirará em 24 horas.     |         |
|       | ТОРО                                                  |         |
|       |                                                       |         |

5 Feche o navegador da web. Continue com o procedimento seguinte, Como registrar e excluir contas no aparelho ➤> página 9.

# Como registrar e excluir contas no aparelho

Insira as informações de conta e configure seu aparelho de modo que ele possa acessar o serviço.

É possível registrar até 10 contas em seu aparelho.

#### Registrar uma conta

#### Para MFC-J6920DW

- Antes de registrar uma conta, certifique-se de que a data e a hora corretas estejam definidas no painel de controle do aparelho. Para obter mais informações sobre a configuração de data e hora, consulte o Guia de Configuração Rápida que acompanha seu aparelho.
- 2 Deslize o dedo para a esquerda ou para a direita ou pressione < ou > para exibir a tela Mais.

#### **3** Pressione Web.

As informações relacionadas à conexão com a Internet são exibidas na tela LCD do aparelho. Leia as informações e pressione OK.

Aparecerá uma mensagem perguntando se você deseja exibir essas informações novamente no futuro. Pressione Sim ou Não.

## OBSERVAÇÃO

Ocasionalmente, serão exibidas atualizações ou avisos sobre recursos de seu aparelho na tela LCD. Leia as informações e pressione OK.

#### Introdução

5 Deslize o dedo para a esquerda ou para a direita ou pressione ◄ ou ► para exibir o serviço que deseja registrar.

Pressione o nome do serviço.

- 6 Se forem exibidas informações relacionadas ao Brother Web Connect, pressione OK.
- **7 Pressione** Registrar/Excluir conta.
- 8 Pressione Registrar conta.
- 9 O aparelho solicitará que você insira a ID temporária que recebeu ao solicitar acesso ao Brother Web Connect. Brossione or

Pressione OK.

Insira a ID temporária por meio da tela LCD. Pressione OK.

#### **OBSERVAÇÃO**

Será exibida uma mensagem de erro na tela LCD se as informações inseridas não coincidirem com a ID temporária que recebeu quando solicitou o acesso ou se a ID temporária estiver expirada. Insira a ID temporária correta ou solicite novamente o acesso para receber uma nova ID temporária (consulte *Como solicitar acesso ao Brother Web Connect* **>>** página 7).

- O aparelho solicitará que você insira o nome de conta que deseja exibir na tela LCD. Pressione OK.
- Insira o nome por meio da tela LCD. Pressione OK.
- **13** Execute um dos seguintes procedimentos:
  - Para definir um PIN para a conta, pressione sim. (Um PIN evita o acesso não autorizado à conta). Insira um número com quatro dígitos e pressione OK.
  - Se não quiser definir um PIN, pressione Não.
- 14 Quando as informações sobre a conta que você inseriu forem exibidas, confirme se estão corretas.
  - Pressione Sim para registrar suas informações conforme foram inseridas.
  - Pressione Não para alterar quaisquer informações inseridas. Volte para o passo ().
- O registro da conta está concluído. Pressione OK.

# 16 Pressione 🎧.

#### Para MFC-J6520DW/J6720DW

Antes de registrar uma conta, certifique-se de que a data e a hora corretas estejam definidas no painel de controle do aparelho. Para obter mais informações sobre a configuração de data e hora, consulte o Guia de Configuração Rápida que acompanha seu aparelho.

#### Introdução

2 Pressione ◀ ou ► para exibir Web. Pressione Web.

3 As informações relacionadas à conexão com a Internet são exibidas na tela LCD do aparelho. Leia as informações e pressione OK.

Aparecerá uma mensagem perguntando se você deseja exibir essas informações novamente no futuro. Pressione Sim ou Não.

## OBSERVAÇÃO

Ocasionalmente, serão exibidas atualizações ou avisos sobre recursos de seu aparelho na tela LCD. Leia as informações e pressione OK.

5 Pressione ▲ ou ▼ para exibir o serviço que você deseja registrar. Pressione o nome do serviço.

**6** Se forem exibidas informações relacionadas ao Brother Web Connect, pressione OK.

- **7 Pressione** Registrar/Excluir.
- 8 Pressione Registrar conta.
- 9 O aparelho solicitará que você insira a ID temporária que recebeu ao solicitar acesso ao Brother Web Connect. Pressione OK.

Insira a ID temporária por meio da tela LCD. Pressione OK.

# OBSERVAÇÃO

Será exibida uma mensagem de erro na tela LCD se as informações inseridas não coincidirem com a ID temporária que recebeu quando solicitou o acesso ou se a ID temporária estiver expirada. Insira a ID temporária correta ou solicite novamente o acesso para receber uma nova ID temporária (consulte *Como solicitar acesso ao Brother Web Connect* **>>** página 7).

O aparelho solicitará que você insira o nome de conta que deseja exibir na tela LCD. Pressione OK.

Insira o nome por meio da tela LCD. Pressione OK.

**13** Execute um dos seguintes procedimentos:

- Para definir um PIN para a conta, pressione Sim. (Um PIN evita o acesso não autorizado à conta). Insira um número com quatro dígitos e pressione OK.
- Se não quiser definir um PIN, pressione Não.

14 Quando as informações sobre a conta que você inseriu forem exibidas, confirme se estão corretas.

- Pressione Sim para registrar suas informações conforme foram inseridas.
- Pressione Não para alterar quaisquer informações inseridas. Volte para o passo ().
- (15) O registro da conta está concluído. Pressione OK.

16 Pressione 🎧.

#### Excluir uma conta

#### Para MFC-J6920DW

- 1 Deslize o dedo para a esquerda ou para a direita ou pressione < ou > para exibir a tela Mais.
- **Pressione** Web.

Se forem exibidas informações relacionadas à conexão com a Internet na tela LCD do aparelho, leia as informações e pressione OK.

Aparecerá uma mensagem perguntando se você deseja exibir essas informações novamente no futuro. Pressione Sim ou Não.

## OBSERVAÇÃO

Ocasionalmente, serão exibidas atualizações ou avisos sobre recursos de seu aparelho na tela LCD. Leia as informações e pressione OK.

- 4 Deslize o dedo para a esquerda ou para a direita ou pressione ◄ ou ► para exibir o serviço que hospeda a conta que deseja excluir. Pressione o nome do serviço.
- 5 Pressione Registrar/Excluir conta.
- 6 Pressione Excluir conta.
- Pressione a conta que deseja excluir. Se necessário, é possível excluir mais de uma conta de uma vez. A(s) conta(s) selecionada(s) será(ão) indicada(s) por marcas de verificação.
- 8 Pressione OK.
- 9 Será solicitado que você confirme suas seleções. Pressione Sim para excluir.
- A exclusão da conta está concluída. Pressione OK.
- 1 Pressione .

#### Para MFC-J6520DW/J6720DW

- Pressione ◀ ou ► para exibir Web.
   Pressione Web.
- 2 Se forem exibidas informações relacionadas à conexão com a Internet na tela LCD do aparelho, leia as informações e pressione OK.
- Aparecerá uma mensagem perguntando se você deseja exibir essas informações novamente no futuro. Pressione Sim ou Não.

## OBSERVAÇÃO

Ocasionalmente, serão exibidas atualizações ou avisos sobre recursos de seu aparelho na tela LCD. Leia as informações e pressione OK.

Pressione ▲ ou ▼ para exibir o serviço que hospeda a conta que deseja excluir. Pressione o nome do serviço.

- 5 **Pressione** Registrar/Excluir.
- 6 Pressione Excluir conta.
- 7 Pressione a conta que deseja excluir. Se necessário, é possível excluir mais de uma conta de uma vez. A(s) conta(s) selecionada(s) será(ão) indicada(s) por marcas de verificação.
- 8 Pressione OK.
- 9 Será solicitado que você confirme suas seleções. Pressione Sim para excluir.
- A exclusão da conta está concluída. Pressione OK.
- 1 Pressione 🎧.

# Configuração do Brother Web Connect para o Brother CreativeCenter

O Brother Web Connect foi configurado para funcionar automaticamente junto com Brother CreativeCenter. Não é preciso configurá-lo para criar os calendários, cartões de visita, pôsteres e cartões de mensagens disponíveis em <u>http://www.brother.com/creativecenter/</u>.

Para obter mais informações, consulte Para o Brother CreativeCenter (somente EUA) >> página 24.

# OBSERVAÇÃO

O Brother CreativeCenter não está disponível em todos os países.

2

# Escanear e transferir

# Escanear e transferir documentos

Suas fotos e documentos escaneados podem ser transferidos diretamente para um serviço sem a utilização de um computador.

O escaneamento em preto e branco não está disponível para escaneamento e transferência de arquivos JPEG ou Microsoft<sup>®</sup> Office.

Ao escanear e transferir arquivos JPEG, cada página é transferida como um arquivo separado.

Os documentos transferidos são salvos em um álbum com o nome "From\_BrotherDevice".

Para obter informações relacionadas às restrições, como o tamanho ou o número de documentos que podem ser transferidos, consulte o site do respectivo serviço.

Para obter mais informações sobre os serviços e recursos suportados, consulte *Serviços acessíveis* ➤> página 1.

#### Para MFC-J6920DW

1 Coloque o seu documento.

- 2 Deslize o dedo para a esquerda ou para a direita ou pressione < ou > para exibir a tela Mais.
- 3 Pressione Web.

Se forem exibidas informações relacionadas à conexão com a Internet na tela LCD do aparelho, leia as informações e pressione OK.

4 Aparecerá uma mensagem perguntando se você deseja exibir essas informações novamente no futuro. Pressione Sim ou Não.

# OBSERVAÇÃO

Ocasionalmente, serão exibidas atualizações ou avisos sobre recursos de seu aparelho na tela LCD. Leia as informações e pressione OK.

- 5 Deslize o dedo para a esquerda ou para a direita ou pressione ◄ ou ► para exibir o serviço que hospeda a conta para a qual deseja transferir. Pressione o nome do serviço.
- 6 Deslize o dedo para cima ou para baixo ou pressione ▲ ou ▼ para exibir seu nome de conta e pressione-o.
- **7** Se for exibida a tela do PIN, insira o PIN com quatro dígitos e pressione OK.
- 8 Pressione Transf. do Scanner.
- 9 Se for solicitado que especifique o formato de arquivo de seu documento, selecione o formato do documento que você está transferindo.
- Quando a tela Configurações do escaneamento aparecer no LCD, execute um dos seguintes procedimentos:

- Para alterar as configurações do escaneamento, consulte Como alterar as configurações do escaneamento >> página 16. Após alterar as configurações do escaneamento, vá para o passo ①.
- Para prosseguir sem alterar as configurações do escaneamento, pressione OK.
- 11 Se a tela LCD solicitar que você Selec. Marcação, pressione a marca desejada.
- 12 Pressione OK.

Se tiver colocado o documento no alimentador automático de documentos (ADF), o aparelho escaneará o documento e iniciará a transferência.

Se estiver usando o vidro do scanner, vá para o passo (B).

- **13** Quando Página seguinte? for exibido, execute um dos seguintes procedimentos:
  - Se não houver mais páginas a escanear, pressione Não. Vá para o passo 6.
  - Para escanear mais páginas, pressione Sim e vá para o passo ().
- 14 Coloque a próxima página no vidro do scanner.

Pressione OK.

O aparelho inicia o escaneamento da página. Repita os passos (B) e (D) para cada página adicional.

(5) O aparelho transfere os documentos. Pressione .

#### Para MFC-J6520DW/J6720DW

- Coloque o seu documento.
- 2 Pressione ◀ ou ▶ para exibir Web. Pressione Web.
- Se forem exibidas informações relacionadas à conexão com a Internet na tela LCD do aparelho, leia as informações e pressione OK.

4 Aparecerá uma mensagem perguntando se você deseja exibir essas informações novamente no futuro. Pressione Sim ou Não.

# **OBSERVAÇÃO**

Ocasionalmente, serão exibidas atualizações ou avisos sobre recursos de seu aparelho na tela LCD. Leia as informações e pressione OK.

- 5 Pressione ▲ ou ▼ para exibir o serviço que hospeda a conta para a qual deseja transferir. Pressione o nome do serviço.
- 6 Pressione ▲ ou ▼ para exibir seu nome de conta e, em seguida, pressione-o.
- **7** Se for exibida a tela do PIN, insira o PIN com quatro dígitos e pressione OK.
- 8 **Pressione** Transfer.: Scanner.

- 9 Se for solicitado que especifique o formato de arquivo de seu documento, selecione o formato do documento que você está transferindo.
- (10) Quando a tela Configurações do escaneamento aparecer no LCD, execute um dos seguintes procedimentos:
  - Para alterar as configurações do escaneamento, consulte Como alterar as configurações do escaneamento >> página 16. Após alterar as configurações do escaneamento, vá para o passo **①**.
  - Para prosseguir sem alterar as configurações do escaneamento, pressione OK.
- 1) Se a tela LCD solicitar que você Selec. Marcação, pressione a marca desejada.
- 12 Pressione OK.

Se tiver colocado o documento no alimentador automático de documentos (ADF), o aparelho escaneará o documento e iniciará a transferência.

Se estiver usando o vidro do scanner, vá para o passo (3).

13 Quando Página seguinte? for exibido, execute um dos seguintes procedimentos:

- Se não houver mais páginas a escanear, pressione Não. Vá para o passo (b).
- Para escanear mais páginas, pressione Sim e vá para o passo ().
- 14 Coloque a próxima página no vidro do scanner. Pressione OK. O aparelho inicia o escaneamento da página. Repita os passos (B) e (D) para cada página adicional.
- 15 O aparelho transfere os documentos. Pressione

# Como alterar as configurações do escaneamento

A tela Configurações do escaneamento é exibida antes que você escaneie os documentos que deseja transferir (consulte o passo 🔞 na página 14 ou o passo 🔞 na página 16). Deslize o dedo para cima ou para baixo ou use os botões ▲ e V para percorrer a lista de configurações.

#### Para MFC-J6920DW

#### Tipo do escaneamento

- Pressione Tipo de Escaneamento.
- Escolha Colorido ou P/B.
- Se não guiser alterar nenhuma outra configuração, pressione OK.

# **OBSERVAÇÃO**

- O escaneamento em preto e branco não está disponível para escaneamento e transferência de arquivos JPEG ou Microsoft<sup>®</sup> Office.
- Ao escanear e transferir arquivos JPEG, cada página é transferida como um arquivo separado.

#### Resolução

- **1 Pressione** Resolução.
- 2) Escolha 100 dpi, 200 dpi, 300 dpi ou 600 dpi.
- Se não quiser alterar nenhuma outra configuração, pressione OK.

# **OBSERVAÇÃO**

Não é possível selecionar Resolução para arquivos Microsoft<sup>®</sup> Office.

#### Tamanho do escaneamento

- 1 Pressione Tamanho digit.
- Escolha o tamanho desejado.
- 3 Se não quiser alterar nenhuma outra configuração, pressione OK.

#### Escaneamento frente e verso (para MFC-J6920DW)

- **1 Pressione** Escanear 2 faces.
- 2 Escolha Margem Longa, Margem Curta ou Desligado.
- **3** Se não quiser alterar nenhuma outra configuração, pressione OK.

#### **OBSERVAÇÃO**

O escaneamento frente e verso só está disponível ao escanear do alimentador. A configuração predefinida do escaneamento frente e verso é "Desligado".

#### Para MFC-J6520DW/J6720DW

#### Tipo do escaneamento

- **1 Pressione** Tipo digitaliz.
- 2 Escolha Colorido ou P/B.
- 3 Se não quiser alterar nenhuma outra configuração, pressione OK.

# **OBSERVAÇÃO**

- O escaneamento em preto e branco não está disponível para escaneamento e transferência de arquivos JPEG ou Microsoft<sup>®</sup> Office.
- Ao escanear e transferir arquivos JPEG, cada página é transferida como um arquivo separado.

#### Resolução

- **1 Pressione** Resolução.
- 2) Escolha 100 dpi, 200 dpi, 300 dpi ou 600 dpi.
- Se não quiser alterar nenhuma outra configuração, pressione OK.

# **OBSERVAÇÃO**

Não é possível selecionar Resolução para arquivos Microsoft<sup>®</sup> Office.

#### Tamanho do escaneamento

- 1 Pressione Tamanho escan.
- 2 Escolha o tamanho desejado.
- 3) Se não quiser alterar nenhuma outra configuração, pressione OK.

# Transferir um documento de um dispositivo de memória externa

Os documentos salvos em mídia como cartões de memória ou unidade flash USB conectada ao aparelho podem ser transferidos diretamente para um serviço.

Os documentos transferidos são salvos em um álbum com o nome "From\_BrotherDevice".

Para obter informações relacionadas às restrições, como o tamanho ou o número de documentos que podem ser transferidos, consulte o site do respectivo serviço.

Para obter mais informações sobre os serviços e recursos suportados, consulte *Serviços acessíveis* ➤ página 1.

#### Para MFC-J6920DW

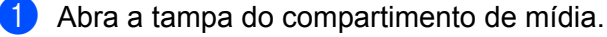

Insira um cartão de memória ou unidade flash USB em seu aparelho. A tela LCD muda automaticamente.

#### **3** Pressione Web.

Se forem exibidas informações relacionadas à conexão com a Internet na tela LCD do aparelho, leia as informações e pressione OK.

Aparecerá uma mensagem perguntando se você deseja exibir essas informações novamente no futuro. Pressione Sim ou Não.

# OBSERVAÇÃO

Ocasionalmente, serão exibidas atualizações ou avisos sobre recursos de seu aparelho na tela LCD. Leia as informações e pressione OK.

- 5 Deslize o dedo para a esquerda ou para a direita ou pressione ◄ ou ► para exibir o serviço que hospeda a conta para a qual deseja transferir. Pressione o nome do serviço.
- 6 Deslize o dedo para cima ou para baixo ou pressione ▲ ou V para exibir seu nome de conta e pressione-o.
- **7** Se for exibida a tela do PIN, insira o PIN com quatro dígitos e pressione OK.
- 8 Pressione Transferir da Mídia.
- 9 Deslize o dedo para a esquerda ou para a direita ou pressione ◄ ou ► para exibir o documento desejado e pressione-o.

Confirme o documento na tela LCD e pressione OK.

Repita esse passo até ter escolhido todos os documentos que deseja transferir.

**10** Após ter escolhido todos os documentos, pressione OK.

#### **Pressione** OK.

O aparelho inicia a transferência do(s) documento(s).

Escanear e transferir

# 😢 Pressione 🚮.

#### Para MFC-J6520DW/J6720DW

- 1 Abra a tampa do compartimento de mídia.
- Insira um cartão de memória ou unidade flash USB em seu aparelho. A tela LCD muda automaticamente.

# 3 Pressione 🏹.

- Pressione ◄ ou ► para exibir Web. Pressione Web.
- 5 Se forem exibidas informações relacionadas à conexão com a Internet na tela LCD do aparelho, leia as informações e pressione OK.
- 6 Aparecerá uma mensagem perguntando se você deseja exibir essas informações novamente no futuro. Pressione Sim ou Não.

# **OBSERVAÇÃO**

Ocasionalmente, serão exibidas atualizações ou avisos sobre recursos de seu aparelho na tela LCD. Leia as informações e pressione OK.

- 7 Pressione ▲ ou ▼ para exibir o serviço que hospeda a conta para a qual deseja fazer a transferência. Pressione o nome do serviço.
- 8 Pressione ▲ ou ▼ para exibir seu nome de conta e, em seguida, pressione-o.
- 9 Se for exibida a tela do PIN, insira o PIN com quatro dígitos e pressione OK.
- 10 Pressione Transferên.: Mídia.
- Pressione 

   ou 

   para exibir o documento desejado e pressione-o.
   Confirme o documento na tela LCD e pressione OK.
   Repita esse passo até ter escolhido todos os documentos que deseja transferir.
- **12** Após ter escolhido todos os documentos, pressione OK.
- 13 Pressione OK. O aparelho inicia a transferência do(s) documento(s).
- 14 Pressione 🚮.

3

# Download e impressão de documentos

Os documentos que foram transferidos para sua conta em um serviço podem ser baixados diretamente em seu aparelho e impressos. Os documentos que outros usuários transferiram para suas contas a fim de serem compartilhados também podem ser baixados para seu aparelho e impressos, contanto que você possua privilégios de visualização desses documentos.

Certos serviços permitem que usuários convidados visualizem documentos que sejam públicos. Ao acessar um serviço ou uma conta como usuário convidado, é possível visualizar os documentos que o proprietário tornou públicos, ou seja, documentos sem restrições de visualização.

Para fazer o download de documentos de outros usuários, você deve ter privilégios de acesso para visualizar os álbuns ou documentos correspondentes.

Para obter mais informações sobre os serviços e recursos suportados, consulte Serviços acessíveis ➤> página 1.

# Para PICASA WEB ALBUMS<sup>™</sup>, FLICKR<sup>®</sup>, FACEBOOK, GOOGLE DRIVE<sup>™</sup>, EVERNOTE<sup>®</sup>, DROPBOX, ONEDRIVE e BOX

#### Para MFC-J6920DW

- 1 Deslize o dedo para a esquerda ou para a direita ou pressione < ou > para exibir a tela Mais.
- 2 Pressione Web.

Se forem exibidas informações relacionadas à conexão com a Internet na tela LCD do aparelho, leia as informações e pressione OK.

Aparecerá uma mensagem perguntando se você deseja exibir essas informações novamente no futuro. Pressione Sim ou Não.

# OBSERVAÇÃO

Ocasionalmente, serão exibidas atualizações ou avisos sobre recursos de seu aparelho na tela LCD. Leia as informações e pressione OK.

- 4 Deslize o dedo para a esquerda ou para a direita ou pressione ◄ ou ► para exibir o serviço que hospeda o documento do qual deseja fazer o download e imprimir. Pressione o nome do serviço.
- 5 Execute um dos seguintes procedimentos:
  - Para fazer login no serviço com sua conta, deslize o dedo para cima ou para baixo ou pressione ▲ ou ▼ para exibir seu nome de conta e pressione-o. Vá para o passo ⑥.
  - Para acessar o serviço como um usuário convidado, deslize o dedo para baixo ou pressione V para exibir Usar serviço como convidado e pressione-o. Quando as informações relacionadas ao acesso como usuário convidado forem exibidas, pressione OK. Vá para o passo 7.

- 6 Se for exibida a tela do PIN, insira o PIN com quatro dígitos e pressione ок.
   7 Pressione Baixar р/ Impressão.
  - Execute um dos seguintes procedimentos:
    - Se você fez login no serviço com a sua conta, vá para o passo 8.
    - Se você acessou o serviço como um usuário convidado, vá para o passo 9.
  - 8 Execute um dos seguintes procedimentos: (Para PICASA WEB ALBUMS™, FLICKR<sup>®</sup> e FACEBOOK)
    - Para fazer o download de seus próprios documentos a partir do serviço, pressione Seu álbum. Vá para o passo ().
    - Para fazer o download de documentos de outros usuários a partir do serviço, pressione Álbuns de outros usuários. Vá para o passo ③.

(Para GOOGLE DRIVE™, DROPBOX, EVERNOTE<sup>®</sup>, ONEDRIVE e BOX)

- Vá para o passo 10.
- 9 Por meio da tela LCD, digite o nome de conta do usuário de quem você deseja fazer o download dos documentos. Pressione OK.

## **OBSERVAÇÃO**

Dependendo do serviço, talvez seja necessário selecionar o nome de conta em uma lista.

- Deslize o dedo para cima ou para baixo ou pressione ▲ ou V para exibir o álbum desejado <sup>1</sup> e pressione-o. Alguns serviços não exigem que os documentos sejam salvos em álbuns. Para documentos não salvos em álbuns, selecione Exibir fotos não classificadas para selecionar documentos. Não é possível fazer download de documentos de outros usuários se eles não estiverem salvos em um álbum.
  - <sup>1</sup> Um álbum é uma coleção de imagens. Entretanto, o termo real pode ser diferente, dependendo do serviço que você utiliza. Ao usar o EVERNOTE<sup>®</sup>, você deve selecionar o bloco de notas e depois selecionar a nota.
- Pressione a miniatura do documento que deseja imprimir. Confirme o documento na tela LCD e pressione OK. Selecione documentos adicionais para impressão (é possível selecionar até 10 documentos).
- 2 Após ter escolhido todos os documentos desejados, pressione OK.
- 13 A tela Configurações de impressão será exibida. Execute um dos seguintes procedimentos:
  - Para alterar as configurações de impressão, consulte Como alterar as configurações de impressão
     > página 27. Após alterar as configurações de impressão, vá para o passo
  - **Se não quiser alterar as configurações de impressão, pressione** OK.
- Pressione OK para imprimir. O aparelho começa a fazer o download e a impressão de documentos.
- 15 Pressione 🎧.

# OBSERVAÇÃO

Ao fazer download e imprimir arquivos JPEG, não é possível imprimir a partir da bandeja 2.

#### Para MFC-J6520DW/J6720DW

- Pressione ◀ ou ► para exibir Web.
   Pressione Web.
- 2 Se forem exibidas informações relacionadas à conexão com a Internet na tela LCD do aparelho, leia as informações e pressione OK.

3 Aparecerá uma mensagem perguntando se você deseja exibir essas informações novamente no futuro. Pressione Sim ou Não.

## **OBSERVAÇÃO**

Ocasionalmente, serão exibidas atualizações ou avisos sobre recursos de seu aparelho na tela LCD. Leia as informações e pressione OK.

Pressione ▲ ou ▼ para exibir o serviço que hospeda o documento do qual deseja fazer o download e imprimir.

Pressione o nome do serviço.

- 5 Execute um dos seguintes procedimentos:
  - Para fazer login no serviço com sua conta, pressione ▲ ou V para exibir seu nome de conta e pressione-o. Vá para o passo .
  - Para acessar o serviço como um usuário convidado, pressione ▲ ou ▼ para exibir Usar como Convid. e pressione-o. Quando as informações relacionadas ao acesso como usuário convidado forem exibidas, pressione OK. Vá para o passo ⑦.
- **6** Se for exibida a tela do PIN, insira o PIN com quatro dígitos e pressione OK.
- 7 Pressione Download: Impres.

Execute um dos seguintes procedimentos:

- Se você fez login no serviço com a sua conta, vá para o passo 8.
- Se você acessou o serviço como um usuário convidado, vá para o passo (9).
- 8 Execute um dos seguintes procedimentos: (Para PICASA WEB ALBUMS™, FLICKR<sup>®</sup> e FACEBOOK)
  - Para fazer o download de seus próprios documentos a partir do serviço, pressione Seu álbum. Vá para o passo ().
  - Para fazer o download de documentos de outros usuários a partir do serviço, pressione Álbuns de outros. Vá para o passo (9).

(Para GOOGLE DRIVE™, DROPBOX, EVERNOTE<sup>®</sup>, ONEDRIVE e BOX)

■ Vá para o passo **①**.

9 Por meio da tela LCD, digite o nome de conta do usuário de quem você deseja fazer o download dos documentos. Pressione OK.

# **OBSERVAÇÃO**

Dependendo do serviço, talvez seja necessário selecionar o nome de conta em uma lista.

10 Pressione ▲ ou ▼ para exibir o álbum desejado <sup>1</sup> e pressione-o. Alguns serviços não exigem que os documentos sejam salvos em álbuns. Para documentos não salvos em álbuns, selecione Ver Fotos ñ Class. para selecionar documentos. Não é possível fazer download de documentos de outros usuários se eles não estiverem salvos em um álbum. Um álbum é uma coleção de documentos. Entretanto, o termo real pode ser diferente, dependendo do serviço que você utiliza. Ao usar o EVERNOTE<sup>®</sup>, você deve selecionar o bloco de notas e depois selecionar a nota. Pressione a miniatura do documento que deseja imprimir. Confirme o documento na tela LCD e pressione OK. Selecione documentos adicionais para impressão (é possível selecionar até 10 documentos). 12 Após ter escolhido todos os documentos desejados, pressione OK. 13 A tela Configurações de impressão será exibida. Execute um dos seguintes procedimentos: Para alterar as configurações de impressão, consulte Como alterar as configurações de impressão página 27. Após alterar as configurações de impressão, vá para o passo (). ■ Se não quiser alterar as configurações de impressão, pressione OK. **14** Pressione OK para imprimir. O aparelho começa a fazer o download e a impressão de documentos. 15 Pressione **OBSERVAÇÃO** (Para MFC-J6720DW)

Ao fazer download e imprimir arquivos JPEG, não é possível imprimir a partir da bandeja 2.

# Para o Brother CreativeCenter (somente EUA)

#### Para MFC-J6920DW

1 Deslize o dedo para a esquerda ou para a direita ou pressione ∢ou ▶ para exibir a tela Mais.

2 Pressione Web.

Se forem exibidas informações relacionadas à conexão com a Internet na tela LCD do aparelho, leia as informações e pressione OK.

3 Aparecerá uma mensagem perguntando se você deseja exibir essas informações novamente no futuro. Pressione Sim ou Não.

# OBSERVAÇÃO

Ocasionalmente, serão exibidas atualizações ou avisos sobre recursos de seu aparelho na tela LCD. Leia as informações e pressione OK.

- 4 Deslize o dedo para a esquerda ou para a direita ou pressione ◄ ou ► para exibir Apps. Pressione Apps.
- 5 Pressione Impr. Modelos do "CreativeCenter".
- 6 Deslize o dedo para cima ou para baixo ou pressione ▲ ou ▼ para exibir a categoria desejada e pressione-a.
- Selecione o arquivo desejado.
   Insira o número de cópias a serem impressas e, em seguida, pressione OK.
   Repita esse passo até ter escolhido todos os arquivos que deseja imprimir.
- 8 Após ter escolhido todos os arquivos desejados, pressione OK.
- 9 Se forem exibidas informações relacionadas às configurações de impressão recomendadas na tela LCD do aparelho, leia as informações e pressione OK.
- Aparecerá uma mensagem perguntando se você deseja exibir essas informações novamente no futuro. Pressione Sim ou Não.
- 1 A tela Configurações de impressão será exibida. Execute um dos seguintes procedimentos:
  - Para alterar as configurações de impressão, consulte Como alterar as configurações de impressão
     > página 27. Após alterar as configurações de impressão, vá para o passo 

     Para alterar as configurações de impressão, vá para o passo
     Para alterar as configurações de impressão, vá para o passo
  - Se não quiser alterar as configurações de impressão, pressione OK.
- Pressione OK para imprimir. O aparelho começa a fazer o download e a impressão de documentos.
- 13 Pressione .

#### Para MFC-J6520DW/J6720DW

- Pressione < ou ► para exibir Web.</li>
   Pressione Web.
- Se forem exibidas informações relacionadas à conexão com a Internet na tela LCD do aparelho, leia as informações e pressione OK.
- 3 Aparecerá uma mensagem perguntando se você deseja exibir essas informações novamente no futuro. Pressione Sim ou Não.

# **OBSERVAÇÃO**

Ocasionalmente, serão exibidas atualizações ou avisos sobre recursos de seu aparelho na tela LCD. Leia as informações e pressione OK.

| 4  | Pressione ▲ ou ▼ para exibir Apps.<br>Pressione Apps.                                                                                                    |
|----|----------------------------------------------------------------------------------------------------|
| 5  | Pressione Impr. Modelos do "CreativeCenter".                                                                                                    |
| 6  | Pressione ▲ ou ▼ para exibir a categoria desejada e pressione-a.                                                                                                    |
| 7  | Selecione o arquivo desejado.<br>Insira o número de cópias a serem impressas e, em seguida, pressione ok.<br>Repita esse passo até ter escolhido todos os arquivos que deseja imprimir.              |
| 8  | Após ter escolhido todos os arquivos desejados, pressione OK.                                                                                                    |
| 9  | Se forem exibidas informações relacionadas às configurações de impressão recomendadas na tela LCD do aparelho, leia as informações e pressione OK.                                                   |
| 10 | Aparecerá uma mensagem perguntando se você deseja exibir essas informações novamente no futuro.<br>Pressione Sim ou Não.                                                                             |
| 1  | A tela Configurações de impressão será exibida. Execute um dos seguintes procedimentos:                                                                                                    |
|    | <ul> <li>Para alterar as configurações de impressão, consulte Como alterar as configurações de impressão</li> <li>página 27. Após alterar as configurações de impressão, vá para o passo </li> </ul> |
|    | Se não quiser alterar as configurações de impressão, pressione OK.                                                                                                    |
| 12 | Pressione OK para imprimir.<br>O aparelho começa a fazer o download e a impressão de documentos.                                                                                                    |

13 Pressione .

# Como alterar as configurações de impressão

A tela Configurações de impressão é exibida após você selecionar os documentos que deseja imprimir. Deslize o dedo para cima ou para baixo ou use os botões ▲ ou ▼ para percorrer a lista de configurações.

#### Para MFC-J6920DW

#### Qualidade de impressão

- Pressione Qualid. Impres.
- 2 Pressione Fina ou Normal.
- Se não quiser alterar nenhuma outra configuração, pressione OK.

#### Tamanho do papel

- **1** Pressione Tamanho do papel.
- Pressione o tamanho do papel que você estiver utilizando, Carta, A3, Ledger, Ofício<sup>1</sup>, A4, 10x15cm ou 13x18cm<sup>2</sup>.
  - <sup>1</sup> Somente arquivos PDF ou Microsoft<sup>®</sup> Office
  - <sup>2</sup> Somente arquivos JPEG
- Se não quiser alterar nenhuma outra configuração, pressione OK.

#### Tipo do papel

- **1** Pressione Tipo de papel.
- 2 Pressione o tipo de papel que você está utilizando, Papel comum, Papel jato tinta, Brother BP 71 OU Outro Brilhante.
- Se não quiser alterar nenhuma outra configuração, pressione OK.

## OBSERVAÇÃO

Ao fazer o download e a impressão de arquivos PDF ou Microsoft<sup>®</sup> Office, você deverá usar Papel comum.

#### Impressão sem borda (apenas para arquivos JPEG)

Este recurso expande a área imprimível até os cantos do papel.

- **1 Pressione** Impr. s/ margens.
- 2 Pressione Ativada ou Desativada.
- Se não quiser alterar nenhuma outra configuração, pressione OK.

Download, imprimir e salvar

#### Para MFC-J6520DW/J6720DW

#### Qualidade de impressão

- 1 Pressione Qualid. Impres.
- **Pressione** Fina **ou** Normal.
- 3 Se não quiser alterar nenhuma outra configuração, pressione OK.

#### Tamanho do papel

- **1 Pressione** Tam. do papel.
- Pressione o tamanho do papel que você estiver utilizando, Carta, A3, Ledger, Ofício<sup>1</sup>, A4, 10x15cm ou 13x18cm<sup>2</sup>.
  - <sup>1</sup> Somente arquivos PDF ou Microsoft<sup>®</sup> Office
  - <sup>2</sup> Somente arquivos JPEG
- Se não quiser alterar nenhuma outra configuração, pressione OK.

#### Tipo do papel

- **1 Pressione** Tipo de papel.
- 2 Pressione o tipo de papel que você está utilizando, Papel comum, Papel jato tinta, Brother BP 71 OU Outro Brilhante.
- Se não quiser alterar nenhuma outra configuração, pressione OK.

# **OBSERVAÇÃO**

Ao fazer o download e a impressão de arquivos PDF ou  ${\rm Microsoft}^{\circledast}$  Office, você deverá usar <code>Papel comum</code>.

#### Impressão sem borda (apenas para arquivos JPEG)

Este recurso expande a área imprimível até os cantos do papel.

- **1 Pressione** Sem borda.
- 2 Pressione Ativada ou Desativada.
- 3 Se não quiser alterar nenhuma outra configuração, pressione OK.

# Fazer download e salvar documentos em um dispositivo de memória externa

É possível fazer download de arquivos JPEG, PDF e Microsoft® Office de um servico e salvá-los diretamente na mídia conectada ao aparelho. Os documentos que outros usuários transferiram para suas contas a fim de serem compartilhados também podem ser baixados para seu aparelho e impressos, contanto que você possua privilégios de visualização desses documentos.

Certos serviços permitem que usuários convidados visualizem documentos que sejam públicos. Ao acessar um servico ou uma conta como usuário convidado, é possível visualizar os documentos que o proprietário tornou públicos, ou seja, documentos sem restrições de visualização.

Certifique-se de que há espaço disponível suficiente em seu cartão de memória ou unidade flash USB.

Para fazer o download de documentos de outros usuários, você deve ter privilégios de acesso para visualizar os álbuns ou documentos correspondentes.

Para obter mais informações sobre os serviços e recursos suportados, consulte Serviços acessíveis >> página 1.

#### Para MFC-J6920DW

- Abra a tampa do compartimento de mídia.
- Insira um cartão de memória ou unidade flash USB em seu aparelho. A tela LCD muda automaticamente.
- 3 Pressione Web.

Se forem exibidas informações relacionadas à conexão com a Internet na tela LCD do aparelho, leia as informações e pressione OK.

4) Aparecerá uma mensagem perguntando se você deseja exibir essas informações novamente no futuro. Pressione Sim ou Não.

# **OBSERVAÇÃO**

Ocasionalmente, serão exibidas atualizações ou avisos sobre recursos de seu aparelho na tela LCD. Leia as informações e pressione OK.

5 Deslize o dedo para a esquerda ou para a direita ou pressione ◀ ou ▶ para exibir o serviço que hospeda o documento do gual deseja fazer o download e imprimir. Pressione o nome do serviço.

- - 6 Execute um dos seguintes procedimentos:
    - Para fazer login no serviço com sua conta, deslize o dedo para cima ou para baixo ou pressione ▲ ou V para exibir seu nome de conta e pressione-o. Vá para o passo ①.
    - Para acessar o serviço como um usuário convidado, deslize o dedo para baixo ou pressione V para exibir Usar servico como convidado e pressione-o. Quando as informações relacionadas ao acesso como usuário convidado forem exibidas, pressione OK. Vá para o passo (8).

- **7** Se for exibida a tela do PIN, insira o PIN com quatro dígitos e pressione OK.
- 8 Pressione Baixar para Mídia.

Execute um dos seguintes procedimentos:

- Se você fez login no serviço com a sua conta, vá para o passo (9).
- Se você acessou o serviço como um usuário convidado, vá para o passo 0.

9 Execute um dos seguintes procedimentos: (Para PICASA WEB ALBUMS<sup>™</sup>, FLICKR<sup>®</sup> e FACEBOOK)

- Para fazer o download de seus próprios documentos a partir do serviço, pressione Seu álbum. Vá para o passo (8).
- Para fazer o download de documentos de outros usuários a partir do serviço, pressione Álbuns de outros usuários. Vá para o passo (2).

(Para GOOGLE DRIVE™, DROPBOX, EVERNOTE<sup>®</sup>, ONEDRIVE e BOX)

- Vá para o passo (B).
- Por meio da tela LCD, digite o nome de conta do usuário de quem você deseja fazer o download dos documentos. Pressione OK.

#### **OBSERVAÇÃO**

Dependendo do serviço, talvez seja necessário selecionar o nome de conta em uma lista.

Deslize o dedo para cima ou para baixo ou pressione ▲ ou V para exibir o álbum desejado <sup>1</sup> e pressione-o. Alguns serviços não exigem que os documentos sejam salvos em álbuns. Para documentos não salvos em álbuns, selecione Exibir fotos não classificadas para selecionar documentos. Não é possível fazer download de documentos de outros usuários se eles não estiverem salvos em um álbum.

<sup>1</sup> Um álbum é uma coleção de imagens. Entretanto, o termo real pode ser diferente, dependendo do serviço que você utiliza. Ao usar o EVERNOTE<sup>®</sup>, você deve selecionar o bloco de notas e depois selecionar a nota.

- Pressione a miniatura do documento que deseja imprimir. Confirme o documento na tela LCD e pressione OK. Selecione documentos adicionais para impressão (é possível selecionar até 10 documentos).
- **13** Após ter escolhido todos os documentos desejados, pressione OK.
- Pressione OK para fazer o download.
   O aparelho começa a fazer o download e a impressão de documentos.
- 15 Pressione 🌅.

# OBSERVAÇÃO

- Os arquivos baixados são renomeados com base na data atual. Por exemplo, a primeira imagem salva em 1º de julho será renomeada como 07010001.jpg. Observe que a configuração de região também determina o formato da data do nome do arquivo.
- As imagens são salvas na pasta "BROTHER", que pode ser encontrada no nível raiz da mídia.

#### Para MFC-J6520DW/J6720DW

3

- Abra a tampa do compartimento de mídia.
- Insira um cartão de memória ou unidade flash USB em seu aparelho. A tela LCD muda automaticamente.
- 3 Pressione 🏹.
- Pressione ◀ ou ► para exibir Web. Pressione Web.
- 5 Se forem exibidas informações relacionadas à conexão com a Internet na tela LCD do aparelho, leia as informações e pressione OK.
- 6 Aparecerá uma mensagem perguntando se você deseja exibir essas informações novamente no futuro. Pressione Sim ou Não.

# OBSERVAÇÃO

Ocasionalmente, serão exibidas atualizações ou avisos sobre recursos de seu aparelho na tela LCD. Leia as informações e pressione OK.

Pressione ▲ ou ▼ para exibir o serviço que hospeda o documento do qual deseja fazer o download e imprimir.

Pressione o nome do serviço.

- 8 Execute um dos seguintes procedimentos:
  - Para fazer login no serviço com sua conta, pressione ▲ ou V para exibir seu nome de conta e, em seguida, pressione-o. Vá para o passo ③.
  - Para acessar o serviço como um usuário convidado, pressione ▲ ou ▼ para exibir Usar como Convid. e, em seguida, pressione-o. Quando as informações relacionadas ao acesso como usuário convidado forem exibidas, pressione OK. Vá para o passo .
- **9** Se for exibida a tela do PIN, insira o PIN com quatro dígitos e pressione OK.

**Pressione** Download: Mídia.

Execute um dos seguintes procedimentos:

- Se você fez login no serviço com a sua conta, vá para o passo ().
- Se você acessou o serviço como um usuário convidado, vá para o passo

1 Execute um dos seguintes procedimentos:

(Para PICASA WEB ALBUMS™, FLICKR<sup>®</sup> e FACEBOOK)

- Para fazer o download de seus próprios documentos a partir do serviço, pressione Seu álbum. Vá para o passo ().
- Para fazer o download de documentos de outros usuários a partir do serviço, pressione Álbuns de outros. Vá para o passo (2).

(Para GOOGLE DRIVE™, DROPBOX, EVERNOTE<sup>®</sup>, ONEDRIVE e BOX)

- Vá para o passo (B).
- Por meio da tela LCD, digite o nome de conta do usuário de quem você deseja fazer o download dos documentos.

Pressione OK.

## OBSERVAÇÃO

Dependendo do serviço, talvez seja necessário selecionar o nome de conta em uma lista.

- Pressione ▲ ou ▼ para exibir o álbum desejado <sup>1</sup> e, em seguida, pressione-o. Alguns serviços não exigem que os documentos sejam salvos em álbuns. Para documentos não salvos em álbuns, selecione Ver Fotos ñ Class. para selecionar documentos. Não é possível fazer download de documentos de outros usuários se eles não estiverem salvos em um álbum.
  - <sup>1</sup> Um álbum é uma coleção de documentos. Entretanto, o termo real pode ser diferente, dependendo do serviço que você utiliza. Ao usar o EVERNOTE<sup>®</sup>, você deve selecionar o bloco de notas e depois selecionar a nota.
- Pressione a miniatura do documento que deseja imprimir. Confirme o documento na tela LCD e pressione OK. Selecione documentos adicionais para impressão (é possível selecionar até 10 documentos).
- **15** Após ter escolhido todos os documentos desejados, pressione OK.
- Pressione OK para fazer o download. O aparelho começa a fazer o download e a impressão de documentos.
- 17 Pressione 🚺.

## **OBSERVAÇÃO**

- Os arquivos baixados são renomeados com base na data atual. Por exemplo, o primeiro documento salvo em 1º de julho será renomeado como 07010001.jpg. Observe que a configuração de região também determina o formato da data do nome do arquivo.
- Os documentos são salvos na pasta "BROTHER", que será criada automaticamente no nível raiz do dispositivo de memória externa sendo usado.

# Contorno, escaneamento e copiar ou colar

# Escanear, copiar e colar partes de seus documentos

Ao contornar com uma caneta vermelha áreas específicas de um documento e, em seguida, escanear o documento, as áreas contornadas serão capturadas e poderão ser processadas como imagens de vários modos.

#### Contorno e escaneamento

Ao usar uma caneta vermelha para contornar partes de um documento e, em seguida, escaneá-lo, as áreas contornadas serão extraídas e salvas em uma mídia ou em um serviço de nuvem como arquivos JPEG separados.

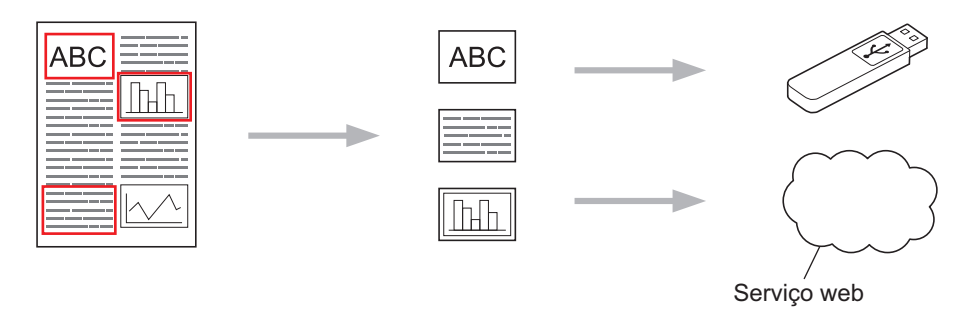

#### Copiar a área contornada

Ao usar uma caneta vermelha para contornar partes de um documento e, em seguida, escaneá-lo, as áreas contornadas serão extraídas, reorganizadas e impressas juntamente.

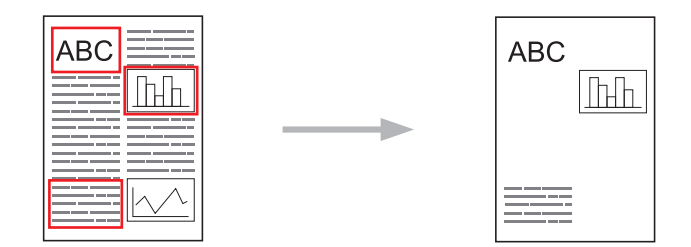

#### Cortar uma área contornada

Ao usar uma caneta vermelha para contornar partes de um documento e, em seguida, escaneá-lo, as áreas contornadas serão excluídas e as informações restantes serão impressas.

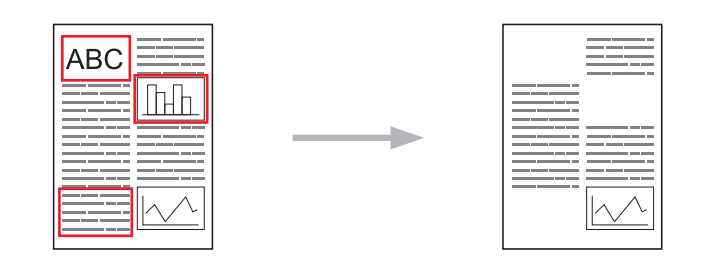

## Contornar

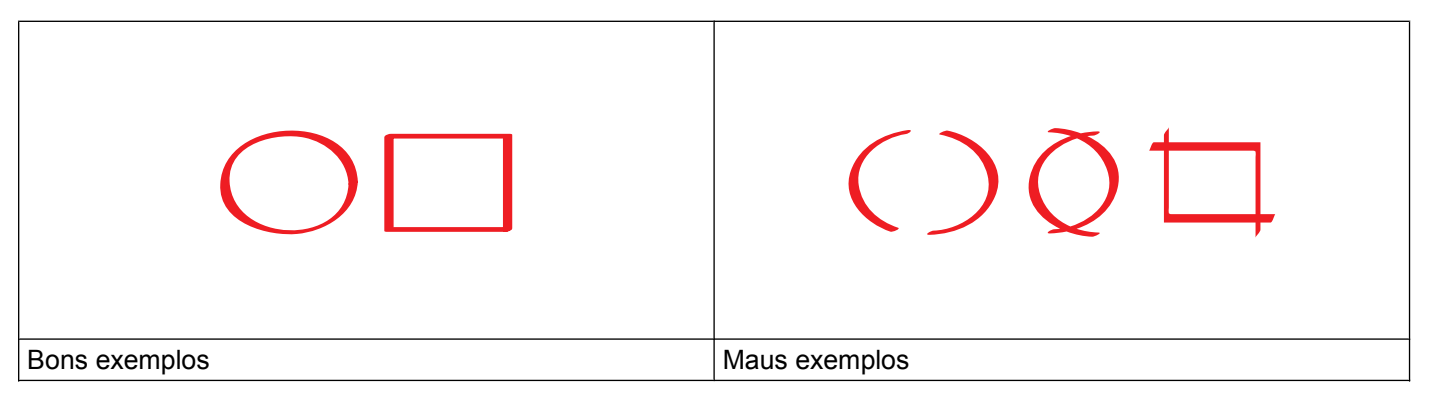

- Use uma caneta ou marcador vermelho com ponta de 0,04-0,39 pol. (1,0-10,0 mm), ou seja, de ponta extrafina a ponta extragrossa.
- As áreas contornadas com linhas vermelhas grossas são mais fáceis de reconhecer. Entretanto, não use caneta ou marcador com ponta mais grossa do que o indicado acima.
- O contorno vermelho deve ser ininterrupto e a linha não deve se cruzar mais de uma vez.
- O comprimento e a largura da área contornada devem ter no mínimo 0,4 pol. (1 cm).
- Se a cor de fundo do papel for escura, poderá ser difícil reconhecer a área contornada.

# Como contornar e escanear um documento

As áreas contornadas com caneta vermelha são excluídas das imagens escaneadas.

Para salvar em mídia, insira a mídia antes do escaneamento.

#### Para MFC-J6920DW

- 1 Com uma caneta vermelha, contorne as áreas do documento que deseja escanear.
- 2 Coloque o seu documento.
- 3 Deslize o dedo para a esquerda ou para a direita ou pressione ∢ou ▶ para exibir a tela Mais.

#### 4 Pressione Web.

Se forem exibidas informações relacionadas à conexão com a Internet na tela LCD do aparelho, leia as informações e pressione OK.

5 Aparecerá uma mensagem perguntando se você deseja exibir essas informações novamente no futuro. Pressione Sim ou Não.

## **OBSERVAÇÃO**

Ocasionalmente, serão exibidas atualizações ou avisos sobre recursos de seu aparelho na tela LCD. Leia as informações e pressione OK.

- 6 Deslize o dedo para a esquerda ou para a direita ou pressione ◀ ou ▶ para exibir Apps. Pressione Apps.
- **7 Pressione** Outline&Scan.
- 8 Se forem exibidas informações sobre Outline&Scan, leia-as e pressione OK.
- 9 Aparecerá uma mensagem perguntando se você deseja exibir essas informações novamente no futuro. Pressione Sim ou Não.
- Execute um dos seguintes procedimentos:
  - Para salvar imagens em nuvem, pressione Salvar na Nuvem e vá para o passo ().
  - **Para salvar imagens em mídia, pressione** Salv no Cart Mídia **e vá para o passo ()**.
- Deslize o dedo para a esquerda ou para a direita ou pressione ◄ ou ► para exibir o serviço desejado. Pressione o nome do serviço.
- 12 Deslize o dedo para cima ou para baixo ou pressione ▲ ou V para exibir seu nome de conta e, em seguida, pressione-o.
- Se for exibida a tela do PIN, insira o PIN com quatro dígitos e pressione OK.
- 14 Se a tela LCD solicitar que você especifique o tamanho do escaneamento, selecione o tamanho do escaneamento do documento em questão.
- 15 Pressione OK. Se você colocou o documento no alimentador, o aparelho começará a escanear. Se estiver usando o vidro do scanner, vá para o passo 6.
- **16** Quando Página seguinte? for exibido, execute um dos seguintes procedimentos:
  - Se não houver mais páginas a escanear, pressione Não. Vá para o passo (B).
  - Para escanear mais páginas, pressione Sim e vá para o passo ().
- Coloque a próxima página no vidro do scanner. Pressione OK.
  - O aparelho inicia o escaneamento da página. Repita os passos () e () para cada página adicional.

**18** O aparelho transfere a imagem. Quando estiver concluído, pressione OK.

19 Pressione 🊺.

#### Para MFC-J6520DW/J6720DW

- 1 Com uma caneta vermelha, contorne as áreas do documento que deseja escanear.
- 2 Coloque o seu documento.
- 3 Pressione < ou ► para exibir Web. Pressione Web.
- Se forem exibidas informações relacionadas à conexão com a Internet na tela LCD do aparelho, leia as informações e pressione OK.
- 5 Aparecerá uma mensagem perguntando se você deseja exibir essas informações novamente no futuro. Pressione Sim ou Não.

## **OBSERVAÇÃO**

Ocasionalmente, serão exibidas atualizações ou avisos sobre recursos de seu aparelho na tela LCD. Leia as informações e pressione OK.

- 6 Pressione ▲ ou ▼ para exibir Apps. Pressione Apps.
- **7 Pressione** Outline&Scan.
- 8 Se forem exibidas informações sobre Outline&Scan, leia-as e pressione OK.
- 9 Aparecerá uma mensagem perguntando se você deseja exibir essas informações novamente no futuro. Pressione Sim ou Não.
- D Execute um dos seguintes procedimentos:
  - Para salvar imagens em nuvem, pressione Salvar na Nuvem e vá para o passo ().
  - Para salvar imagens em mídia, pressione Salv no Cart Mídia e vá para o passo ().
- Pressione ▲ ou ▼ para exibir o serviço desejado.
   Pressione o nome do serviço.
- 12 Pressione ▲ ou ▼ para exibir seu nome de conta e, em seguida, pressione-o.
- Se for exibida a tela do PIN, insira o PIN com quatro dígitos e pressione OK.
- 14 Se a tela LCD solicitar que você especifique o tamanho do escaneamento, selecione o tamanho do escaneamento do documento em questão.

#### **15** Pressione OK.

Se você colocou o documento no alimentador, o aparelho começará a escanear. Se estiver usando o vidro do scanner, vá para o passo **(6)**.

36

- (6) Quando Página seguinte? for exibido, execute um dos seguintes procedimentos:
  - Se não houver mais páginas a escanear, pressione Não. Vá para o passo (B).
  - Para escanear mais páginas, pressione Sim e vá para o passo ().
- Coloque a próxima página no vidro do scanner.
   Pressione OK.
   O aparelho inicia o escaneamento da página. Repita os passos (6) e (7) para cada página adicional.
- 18 O aparelho transfere a imagem. Quando estiver concluído, pressione OK.
- 19 Pressione 🚺.

# Como copiar ou colar uma parte contornada

#### Para MFC-J6920DW

- 1 Com uma caneta vermelha, contorne as áreas do documento que deseja copiar ou colar.
- 2 Coloque o seu documento.
- 3 Deslize o dedo para a esquerda ou para a direita ou pressione < ou ▶ para exibir a tela Mais.

#### 4 Pressione Web.

Se forem exibidas informações relacionadas à conexão com a Internet na tela LCD do aparelho, leia as informações e pressione OK.

5 Aparecerá uma mensagem perguntando se você deseja exibir essas informações novamente no futuro. Pressione Sim ou Não.

#### **OBSERVAÇÃO**

Ocasionalmente, serão exibidas atualizações ou avisos sobre recursos de seu aparelho na tela LCD. Leia as informações e pressione OK.

- 6 Deslize o dedo para a esquerda ou para a direita ou pressione ◀ ou ▶ para exibir Apps. Pressione Apps.
- 7 Pressione Outline & Copy.
- 8 Pressione Copiar contornado ou Cortar contornado.
- 9 Se forem exibidas informações sobre Copiar contornado ou Cortar contornado, leia-as e pressione OK.
- Aparecerá uma mensagem perguntando se você deseja exibir essas informações novamente no futuro. Pressione Sim ou Não.
- A tela Copiar configurações será exibida. Altere Qualid. Impres. OU Tamanho do papel se necessário. Pressione OK.
- Pressione OK. Se você colocou o documento no alimentador, o aparelho começará a escanear. Se estiver usando o vidro do scanner, vá para o passo <sup>(B)</sup>.
- **13** Quando Página seguinte? for exibido, execute um dos seguintes procedimentos:
  - Se não houver mais páginas a escanear, pressione Não. Vá para o passo 6.
  - Para escanear mais páginas, pressione Sim e vá para o passo ().

Coloque a próxima página no vidro do scanner. Pressione OK.

O aparelho inicia o escaneamento da página. Repita os passos (B) e (A) para cada página adicional.

**15** O aparelho começa a imprimir. Quando estiver concluído, pressione OK.

16 Pressione 🌅.

#### Para MFC-J6520DW/J6720DW

- 1) Com uma caneta vermelha, contorne as áreas do documento que deseja copiar ou colar.
- 4

#### 2 Coloque o seu documento.

- 3 Pressione ◀ ou ► para exibir Web. Pressione Web.
- Se forem exibidas informações relacionadas à conexão com a Internet na tela LCD do aparelho, leia as informações e pressione OK.
- Aparecerá uma mensagem perguntando se você deseja exibir essas informações novamente no futuro. Pressione Sim ou Não.

## **OBSERVAÇÃO**

Ocasionalmente, serão exibidas atualizações ou avisos sobre recursos de seu aparelho na tela LCD. Leia as informações e pressione OK.

- 6 Pressione ▲ ou ▼ para exibir Apps. Pressione Apps.
- **7 Pressione** Outline&Copy.
- 8 Pressione Copiar contornado ou Cortar contornado.
- 9 Se forem exibidas informações sobre Copiar contornado ou Cortar contornado, leia-as e pressione OK.
- Aparecerá uma mensagem perguntando se você deseja exibir essas informações novamente no futuro. Pressione Sim ou Não.
- A tela Copiar configurações será exibida. Altere Qualid. Impres. ou Tam. do papel se necessário. Pressione OK.

#### 12 Pressione OK.

Se você colocou o documento no alimentador, o aparelho começará a escanear. Se estiver usando o vidro do scanner, vá para o passo **(B**).

**13** Quando Página seguinte? for exibido, execute um dos seguintes procedimentos:

Se não houver mais páginas a escanear, pressione Não. Vá para o passo ().

- Para escanear mais páginas, pressione Sim e vá para o passo ().
- Coloque a próxima página no vidro do scanner. Pressione OK.
  - O aparelho inicia o escaneamento da página. Repita os passos (8) e (8) para cada página adicional.
- **(15)** O aparelho começa a imprimir. Quando estiver concluído, pressione OK.

# 16 Pressione 🚺.

5

# NotePrint e NoteScan

# Imprimir e escanear anotações

Use esta função para imprimir folhas de anotações e pastas criadas para guardá-las e para escanear folhas de anotações de modo que cada página seja salva como arquivo JPEG.

As folhas de anotações impressas podem ser dobradas ao meio ou em quatro e armazenadas nas pastas. Após escrever nas páginas de anotações pré-impressas com linhas ou grade, escaneie as folhas e salve as anotações em mídia ou serviço de nuvem.

#### NotePrint

Escolha um estilo específico de folha de anotações ou pasta para anotações para impressão.

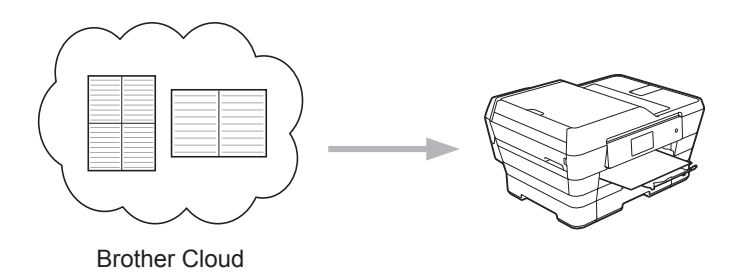

#### NoteScan

Após escrever em sua folha de anotações, escaneie-a para salvar as anotações como arquivo JPEG. Se usar nosso estilo 2-, 4- ou 8-em-1, cada página de anotações será salva como um arquivo JPEG separado.

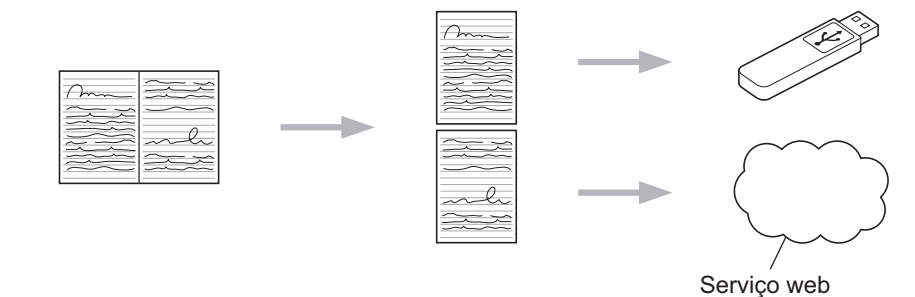

# **OBSERVAÇÃO**

Para ter sucesso no uso do recurso NoteScan, é necessário usar os modelos de folhas de anotações da Brother.

#### Exemplos de modelos de folhas de anotações:

1 em 1, estilo de anotações

| ***** |
|-------|
|       |
|       |
|       |
|       |

| pontilhado |  |  |
|------------|--|--|
|            |  |  |
|            |  |  |

2 em 1, estilo de gráfico

4 em 1, estilo de anotações

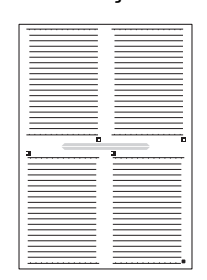

8 em 1, estilo de grade

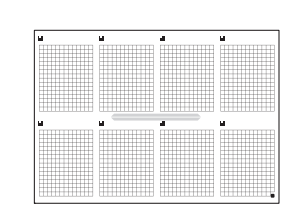

#### Exemplos de modelos de pastas para anotações:

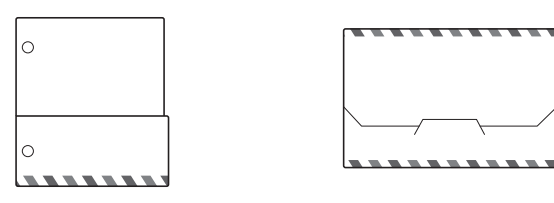

#### Como usar as folhas de anotações e a pasta para anotações

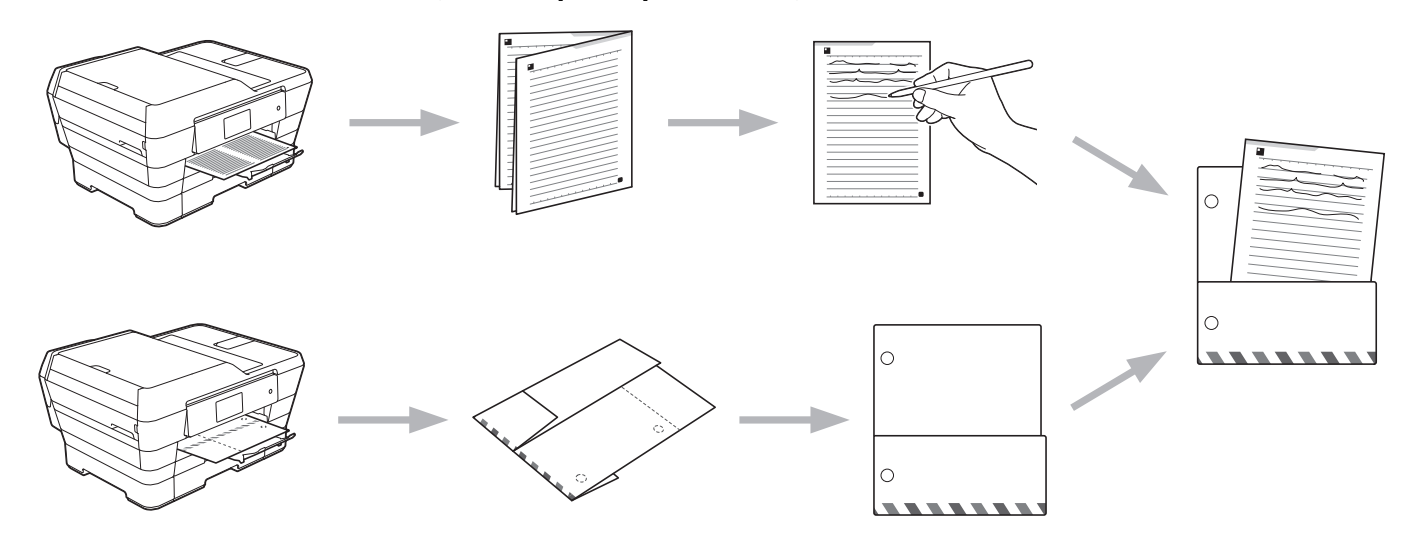

# Imprimir o de modelo de Anotação e Pasta

#### Para MFC-J6920DW

Deslize o dedo para a esquerda ou para a direita ou pressione  $\triangleleft$  ou  $\blacktriangleright$  para exibir a tela Mais.

#### 2 Pressione Web.

Se forem exibidas informações relacionadas à conexão com a Internet na tela LCD do aparelho, leia as informações e pressione OK.

3 Aparecerá uma mensagem perguntando se você deseja exibir essas informações novamente no futuro. Pressione Sim ou Não.

# OBSERVAÇÃO

Ocasionalmente, serão exibidas atualizações ou avisos sobre recursos de seu aparelho na tela LCD. Leia as informações e pressione OK.

- 4 Deslize o dedo para a esquerda ou para a direita ou pressione ◄ ou ► para exibir Apps. Pressione Apps.
- 5 Deslize o dedo para a esquerda ou para a direita ou pressione ◀ ou ▶ para exibir NoteScan. Pressione NoteScan.

- 6 Pressione Imprimir o modelo Anotação e Pasta.
- 7 Se forem exibidas informações sobre Impr Anota&Pasta, leia-as e pressione OK.
- Aparecerá uma mensagem perguntando se você deseja exibir essas informações novamente no futuro. Pressione Sim ou Não.
- 9 Pressione Form. da Anotação ou Pasta para Anota. Se selecionar Form. da Anotação, vá para o passo (). Se selecionar Pasta para Anota., vá para o passo ().
- Escolha Anotação, Grade, Pontilhado ou Em Branco. Pressione o formato desejado: 1 em 1, 2 em 1, 4 em 1 ou 8 em 1. Indique o número de cópias que deseja imprimir e pressione OK. Repita esse passo para selecionar outros formatos conforme necessário. Vá para o passo (2).
- Uma pasta para anotações será criada especialmente para corresponder ao tipo de anotações que você imprimir. Pressione a categoria desejada: Para 2 em 1 Folder ou Para 4 em 1 Folder. Selecione o formato desejado. Indique o número de cópias que deseja imprimir e pressione OK. Repita esse passo para selecionar outros formatos conforme necessário.

## OBSERVAÇÃO

Após a impressão da pasta, dobre o papel nas linhas pontilhadas e cole as áreas dobradas com fita adesiva ou outro tipo de adesivo. É possível usar um furador de três furos para que a pasta possa ser colocada em um fichário.

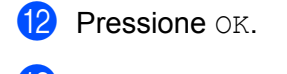

- Pressione OK.O aparelho começa a imprimir.
- **14** Pressione OK quando tiver concluído.
- 15 Pressione 🏹.

NotePrint e NoteScan

#### Para MFC-J6520DW/J6720DW

- Pressione < ou > para exibir Web.
   Pressione Web.
- Se forem exibidas informações relacionadas à conexão com a Internet na tela LCD do aparelho, leia as informações e pressione OK.
- Aparecerá uma mensagem perguntando se você deseja exibir essas informações novamente no futuro. Pressione Sim ou Não.

## OBSERVAÇÃO

Ocasionalmente, serão exibidas atualizações ou avisos sobre recursos de seu aparelho na tela LCD. Leia as informações e pressione OK.

- Pressione ▲ ou ▼ para exibir Apps. Pressione Apps.
- 5 Pressione ▲ ou ▼ para exibir NoteScan. Pressione NoteScan.
- 6 Pressione Imprimir o modelo Anotação e Pasta.
- 7 Se forem exibidas informações sobre Impr Anota&Pasta, leia-as e pressione OK.
- Aparecerá uma mensagem perguntando se você deseja exibir essas informações novamente no futuro. Pressione Sim ou Não.
- 9 Pressione Form. da Anotação OU Pasta para Anota. Se selecionar Form. da Anotação, vá para o passo (). Se selecionar Pasta para Anota., vá para o passo ().
- Escolha Anotação, Grade, Pontilhado ou Em Branco. Pressione o formato desejado: 1 em 1, 2 em 1, 4 em 1 ou 8 em 1. Indique o número de cópias que deseja imprimir e pressione OK. Repita esse passo para selecionar outros formatos conforme necessário. Vá para o passo (2).
- Uma pasta para anotações será criada especialmente para corresponder ao tipo de anotações que você imprimir. Pressione a categoria desejada: Para 2 em 1 Folder ou Para 4 em 1 Folder. Selecione o formato desejado. Indique o número de cópias que deseja imprimir e pressione OK. Repita esse passo para selecionar outros formatos conforme necessário.

# OBSERVAÇÃO

Após a impressão da pasta, dobre o papel nas linhas pontilhadas e cole as áreas dobradas com fita adesiva ou outro tipo de adesivo. É possível usar um furador de três furos para que a pasta possa ser colocada em um fichário.

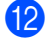

Pressione OK.

NotePrint e NoteScan

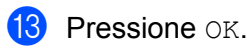

O aparelho começa a imprimir.

**14** Pressione OK quando tiver concluído.

15 Pressione **[**].

## Como escanear uma anotação

Cada página de sua página de modelos de anotações será salva como um arquivo JPEG separado. Ao salvar as anotações escaneadas em uma fonte de mídia externa, insira a mídia antes de escanear.

#### Para MFC-J6920DW

- Coloque suas anotações.
- 2 Deslize o dedo para a esquerda ou para a direita ou pressione < ou > para exibir a tela Mais.
- 3 Pressione Web.

Se forem exibidas informações relacionadas à conexão com a Internet na tela LCD do aparelho, leia as informações e pressione OK.

Aparecerá uma mensagem perguntando se você deseja exibir essas informações novamente no futuro. Pressione Sim ou Não.

## OBSERVAÇÃO

Ocasionalmente, serão exibidas atualizações ou avisos sobre recursos de seu aparelho na tela LCD. Leia as informações e pressione OK.

- 5 Deslize o dedo para a esquerda ou para a direita ou pressione ◄ ou ► para exibir Apps. Pressione Apps.
- 6 Deslize o dedo para a esquerda ou para a direita ou pressione ◀ ou ▶ para exibir NoteScan. Pressione NoteScan.
- **7 Pressione** Escanear Anotações.
- 8 Se forem exibidas informações sobre Escan. Anotações, leia-as e pressione OK.
- 9 Aparecerá uma mensagem perguntando se você deseja exibir essas informações novamente no futuro. Pressione Sim ou Não.
- 10 Execute um dos seguintes procedimentos:
  - Para salvar imagens em nuvem, pressione Salvar na Nuvem e vá para o passo ().
  - Para salvar imagens em mídia, pressione Salv no Cart Mídia e vá para o passo ().
- Deslize o dedo para a esquerda ou para a direita ou pressione ◄ ou ► para exibir o serviço desejado. Pressione o nome do serviço.
- 2 Deslize o dedo para cima ou para baixo ou pressione ▲ ou V para exibir seu nome de conta e pressione-o.
- **13** Se for exibida a tela do PIN, insira o PIN com quatro dígitos e pressione OK.

#### 14 Pressione OK.

Se você colocou o documento no alimentador, o aparelho começará a escanear. Se estiver usando o vidro do scanner, vá para o passo **(b**).

#### NotePrint e NoteScan

- **15** Quando Página seguinte? for exibido, execute um dos seguintes procedimentos:
  - Se não houver mais páginas a escanear, pressione Não. Vá para o passo ().
  - Para escanear mais páginas, pressione Sim e vá para o passo 6.
- Coloque a próxima página no vidro do scanner. Pressione OK.
  - O aparelho inicia o escaneamento da página. Repita os passos (B) e (B) para cada página adicional.
- 17 O aparelho transfere a imagem. Quando estiver concluído, pressione OK.
- 18 Pressione .

#### Para MFC-J6520DW/J6720DW

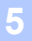

- 1 Coloque suas anotações.
- Pressione ◀ ou ▶ para exibir Web. Pressione Web.
- Se forem exibidas informações relacionadas à conexão com a Internet na tela LCD do aparelho, leia as informações e pressione OK.
- Aparecerá uma mensagem perguntando se você deseja exibir essas informações novamente no futuro. Pressione Sim ou Não.

## OBSERVAÇÃO

Ocasionalmente, serão exibidas atualizações ou avisos sobre recursos de seu aparelho na tela LCD. Leia as informações e pressione OK.

- 5 Pressione ▲ ou ▼ para exibir Apps. Pressione Apps.
- 6 Pressione ▲ ou ▼ para exibir NoteScan. Pressione NoteScan.
- **7 Pressione** Escanear Anotações.
- 8 Se forem exibidas informações sobre Escan. Anotações, leia-as e pressione OK.
- 9 Aparecerá uma mensagem perguntando se você deseja exibir essas informações novamente no futuro. Pressione Sim ou Não.
- D Execute um dos seguintes procedimentos:
  - Para salvar imagens em nuvem, pressione Salvar na Nuvem e vá para o passo ().
  - Para salvar imagens em mídia, pressione Salv no Cart Mídia e vá para o passo ().
- Pressione ▲ ou ▼ para exibir o serviço desejado.
   Pressione o nome do serviço.

NotePrint e NoteScan

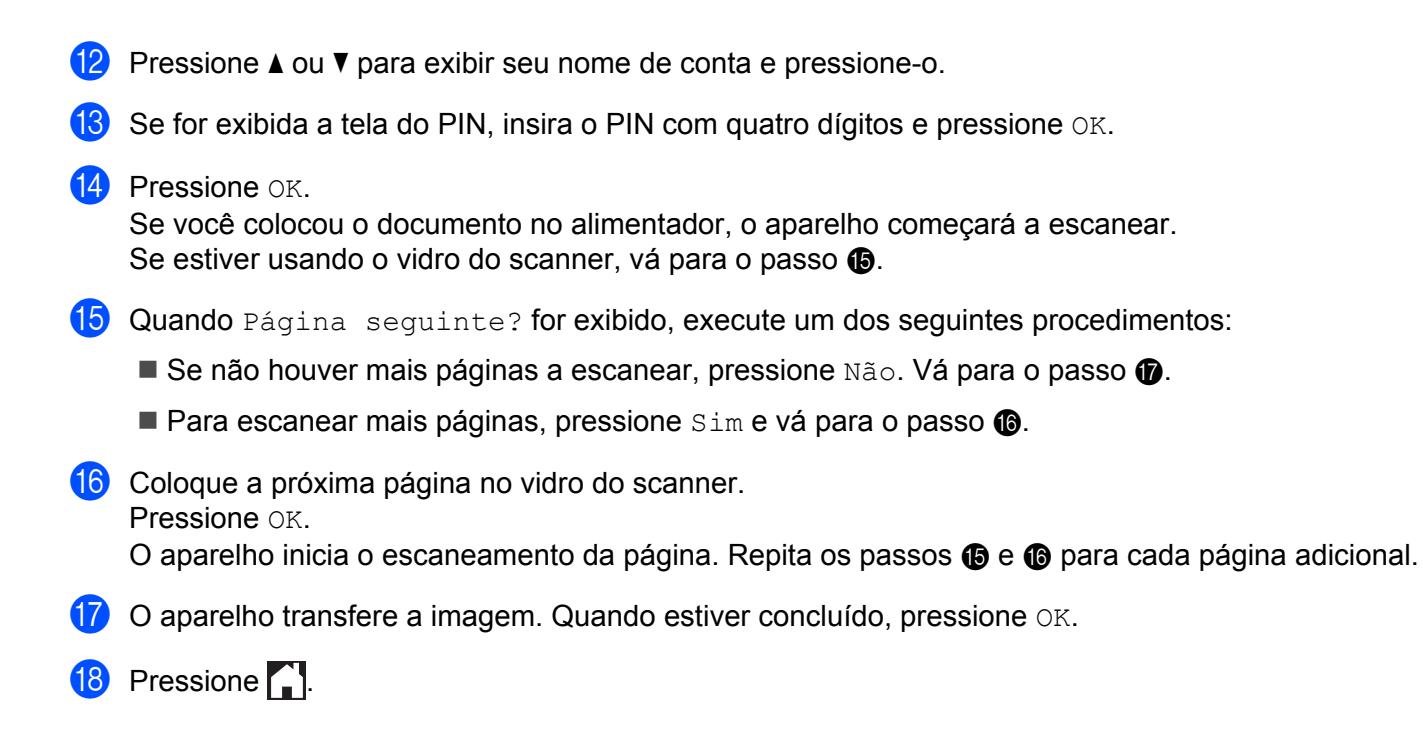

# Configurações de atalho

# Adicionar atalhos Web Connect

Suas configurações padronizadas para transferência ou download e impressão a partir dos seguintes serviços podem ser salvas como um atalho Web Connect em seu aparelho.

- PICASA WEB ALBUMS<sup>™</sup>
- GOOGLE DRIVE™
- FLICKR<sup>®</sup>
- FACEBOOK
- EVERNOTE<sup>®</sup>
- DROPBOX
- ONEDRIVE
- BOX

#### Para MFC-J6920DW

- Pressione + onde houver lugar para adicionar um atalho.
- **3** Pressione Web.
- 4 Se forem exibidas informações relacionadas à conexão com a Internet na tela LCD do aparelho, leia as informações e pressione OK.

## **OBSERVAÇÃO**

Ocasionalmente, serão exibidas atualizações ou avisos sobre recursos de seu aparelho na tela LCD. Leia as informações e pressione OK.

- 5 Deslize o dedo para a esquerda ou para a direita ou pressione ◄ ou ► para exibir os serviços disponíveis e depois pressione o serviço desejado.
- 6 Deslize o dedo para cima ou para baixo ou pressione ▲ ou ♥ para exibir seu nome de conta e pressione-o.
- **7** Se for exibida a tela do PIN, insira o PIN com quatro dígitos e pressione OK.
- 8 Selecione a função desejada.

# OBSERVAÇÃO

As funções que podem ser definidas variam dependendo do serviço escolhido.

9 Ao terminar, reveja as configurações selecionadas para esse atalho e pressione OK.

#### Configurações de atalho

Insira um nome para o atalho por meio da tela Touchscreen. Pressione OK.

1 Pressione OK para salvar seu atalho.

#### Para MFC-J6520DW/J6720DW

- 1 Pressione 쥐 (Atalhos).
- Pressione + onde houver lugar para adicionar um atalho.
- 3 Pressione ▲ ou ▼ para exibir Web.
- 4 Pressione Web.
- 5 Se forem exibidas informações relacionadas à conexão com a Internet na tela LCD do aparelho, leia as informações e pressione OK.

## **OBSERVAÇÃO**

Ocasionalmente, serão exibidas atualizações ou avisos sobre recursos de seu aparelho na tela LCD. Leia as informações e pressione OK.

- 6 Pressione ▲ ou ▼ para exibir os serviços disponíveis e, em seguida, pressione o serviço desejado.
- 7 Pressione ▲ ou ▼ para exibir seu nome de conta e pressione-o.
- 8 Se for exibida a tela do PIN, insira o PIN com quatro dígitos e pressione OK.
- 9 Selecione a função desejada.

#### OBSERVAÇÃO

As funções que podem ser definidas variam dependendo do serviço escolhido.

- **10** Ao terminar, reveja as configurações selecionadas para esse atalho e pressione OK.
- Insira um nome para o atalho por meio da tela Touchscreen. Pressione OK.
- **12** Pressione OK para salvar seu atalho.

## Como alterar atalhos

As configurações de atalhos Web Connect não podem ser alteradas. É preciso excluir o atalho (veja *Como excluir atalhos* **>>** página 51) e criar um novo com as configurações necessárias (veja *Adicionar atalhos Web Connect* **>>** página 49).

# Como editar nomes de atalho

#### Para MFC-J6920DW

- 2 Mantenha o atalho pressionado até que apareça a caixa de diálogo.

# OBSERVAÇÃO

| Você também pode pressionar | , depois Todas | config.e,emseguida, | pressionar Configurações |
|-----------------------------|----------------|---------------------|--------------------------|
| de atalho.                  |                |                     |                          |

- **3 Pressione** Editar nome do atalho.
- 4 Mantenha pressionado para excluir o nome atual e, em seguida, digite um novo nome por meio da tela Touchscreen. Pressione OK.

#### Para MFC-J6520DW/J6720DW

Pressione ∓ (Atalhos).

- 3 Execute um dos seguintes procedimentos:
  - Pressione o atalho e mantenha-o pressionado até aparecer a opção.
  - **Pressione** Editar/Excl. e, em seguida, pressione o atalho desejado.
- **4 Pressione** Editar nome do atalho.
- 5 Mantenha I pressionado para excluir o nome atual e, em seguida, digite um novo nome por meio da tela Touchscreen. Pressione OK.

## Como excluir atalhos

#### Para MFC-J6920DW

- Deslize o dedo para a esquerda ou para a direita ou pressione 

   ✓ ou 
   ✓ para exibir o atalho que deseja excluir.
- 2) Mantenha o atalho pressionado até que apareça a caixa de diálogo.

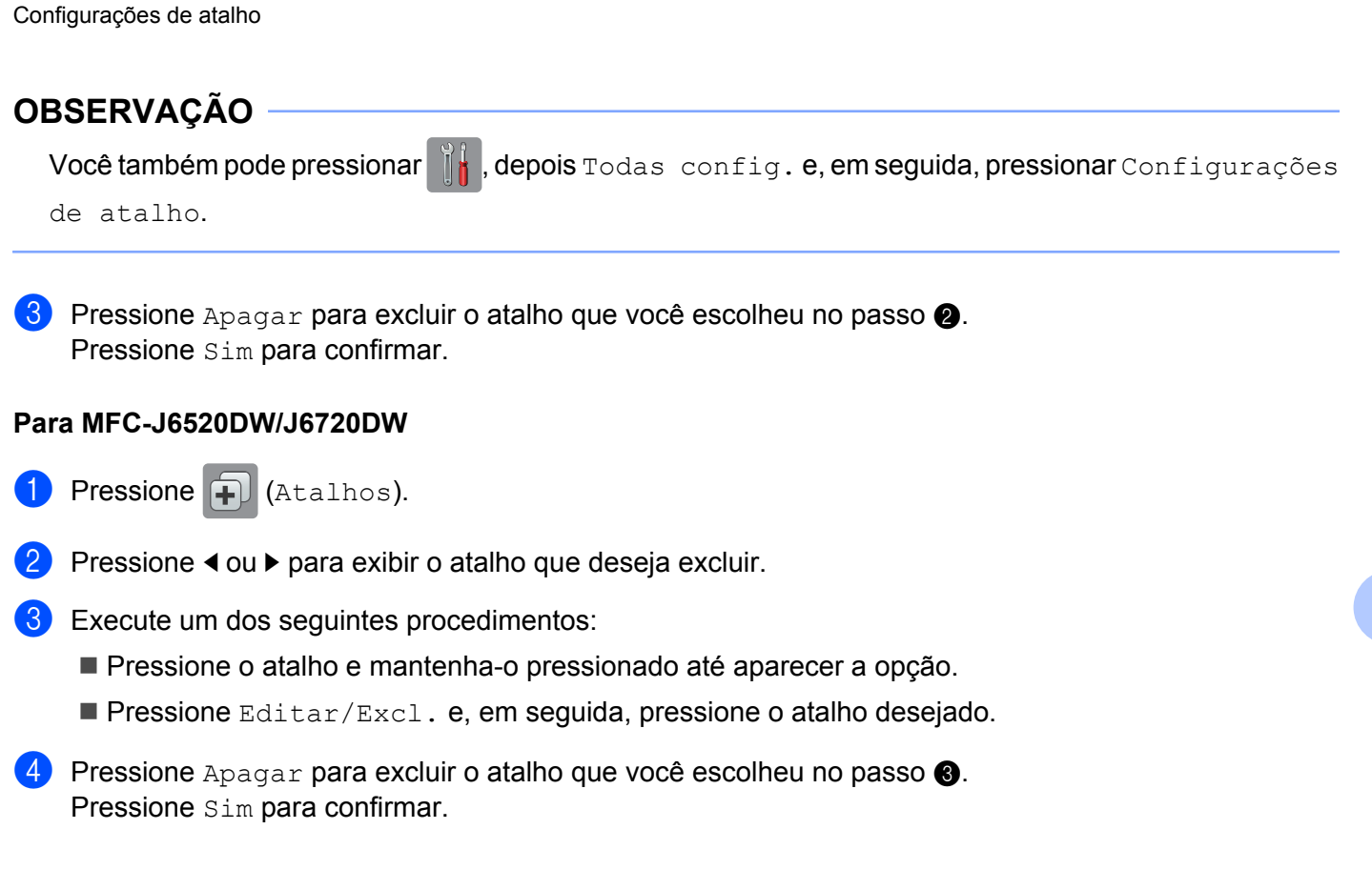

# Como usar um atalho

#### Para MFC-J6920DW

- Deslize o dedo para a esquerda ou para a direita ou pressione 

   ou ▶ para exibir o atalho que deseja acionar.
- Pressione o atalho.

# Para MFC-J6520DW/J6720DW

- 1 Pressione ∓ (Atalhos).
- 2 Pressione ◀ ou ▶ para exibir o atalho que deseja acionar.
- 3 Pressione o atalho.

52

A

# Resolução de problemas

# Mensagens de erro

Como com qualquer produto sofisticado para escritório, podem ocorrer erros. Se ocorrer um erro, seu aparelho exibirá uma mensagem. Veja abaixo as mensagens de erro mais comuns.

Você mesmo pode corrigir a maioria dos erros. Se, após ler a tabela, ainda precisar de ajuda, o Brother Solutions Center oferece as respostas às perguntas mais frequentes (FAQs) e dicas para resolução de problemas mais recentes.

Visite-nos em http://solutions.brother.com/.

| Mensagem de erro                                                                | Causa                               | Ação                                                                                                    |
|---------------------------------------------------------------------------------|-------------------------------------|----------------------------------------------------------------------------------------------------|
| Para MFC-J6920DW                                                                | O aparelho não está conectado a     | Verifique se a conexão de rede                                                                                                    |
| Erro de Conexão 02                                                              | uma rede.                           | está boa.                                                                                                    |
| Falha na conexão<br>de rede. Verifique<br>se a conexão à rede está funcionando. |                                     | Se o botão Web foi pressionado<br>logo após o aparelho ter sido<br>ligado, a conexão de rede pode<br>não ter sido estabelecida ainda                                                      |
| Para MFC-J6520DW/J6720DW                                                        |                                     | Aguarde e tente novamente.                                                                                                    |
| Erro de Conexão 02                                                              |                                     |                                                                                                    |
| Falha na conexão<br>de rede. Verifique<br>se a conexão à rede está funcionando. |                                     |                                                                                                    |
| Para MFC-J6920DW                                                                | As configurações de rede ou         | Confirme se as configurações de                                                                                                    |
| Erro de Conexão 03                                                              | servidor estão incorretas.          | rede estão corretas ou                                                                                                    |
| Falha na conexão                                                                | Há um problema com a rede ou tarde. | tarde.                                                                                                    |
| com o servidor                                                                  |                                     | Se o botão web foi pressionado                                                                                                    |
| Brother. Verilique                                                              |                                     | logo após o aparelho ter sido                                                                                                    |
| Para MEC-16520DW/16720DW                                                        |                                     | ligado, a conexão de rede pode                                                                                                    |
| Erro de Conexão 03                                                              |                                     | Aguarde e tente novamente.                                                                                                    |
| Falha na conexão<br>com o servidor<br>Brother. Verifique<br>configs de rede.    |                                     |                                                                                                    |
| Erro de Conexão 07                                                              | As configurações de data e hora     | Defina a data e a hora                                                                                                    |
| Falha na conexão<br>com o servidor Brother. Data<br>e Hora Incorretas.          | estão incorretas.                   | corretamente. Observe que se o<br>cabo de alimentação do aparelho<br>for desconectado, as<br>configurações de data e hora<br>poderão ter sido restauradas às<br>configurações de fábrica. |

Α

#### Resolução de problemas

| Mensagem de erro                                                                                                    | Causa                                                                                                    | Ação                                                                                                    |
|----------------------------------------------------------------------------------------------------|----------------------------------------------------------------------------------------------------|----------------------------------------------------------------------------------------------------|
| Erro do Servidor 01<br>Autenticação inválida.<br>Reemita uma ID temporária e<br>registre a conta novamente.                      | As informações de autenticação do<br>aparelho (necessárias para<br>acesso ao serviço) expiraram ou<br>são inválidas.                                                                                                    | Solicite novamente o acesso ao<br>Brother Web Connect para receber<br>uma nova ID temporária e utilize-a<br>para registrar a conta no aparelho<br>(consulte <i>Como solicitar acesso ao</i><br><i>Brother Web Connect</i> >> página 7 e<br><i>Como registrar e excluir contas no</i><br><i>aparelho</i> >> página 9).    |
| Erro do Servidor 03<br>Falha de upload.<br>Arquivo não suportado<br>ou dados corrompidos.<br>Confirme os dados do arquivo.       | <ul> <li>O arquivo que você está tentando transferir pode ter um dos seguintes problemas:</li> <li>O arquivo ultrapassa o limite de número de pixels, tamanho do arquivo, etc., do serviço.</li> <li>O tipo do arquivo não é compatível.</li> </ul> | <ul> <li>O arquivo não pode ser usado:</li> <li>Verifique as restrições de tamanho ou formato do serviço.</li> <li>Salve o arquivo como um tipo diferente.</li> <li>Se possível, obtenha uma versão nova e não corrompida do arquivo.</li> </ul>                                                                         |
| Erro do Servidor 13<br>Serviço indisponível<br>temporariamente.<br>Tente novamente mais tarde.                                   | Há um problema com o serviço e<br>ele não pode ser utilizado agora.                                                                                                    | Aguarde e tente novamente. Se<br>receber essa mensagem<br>novamente, acesse o serviço por<br>meio de um computador para<br>confirmar se ainda está indisponível.                                                                                                    |
| Erro de Autenticação 01<br>Código PIN incorreto.<br>Digite o PIN corretamente.                                                   | O PIN inserido para acessar a<br>conta está incorreto. O PIN é o<br>número com quatro dígitos que foi<br>inserido ao registrar a conta no<br>aparelho.                                                                                              | Insira o PIN correto.                                                                                                    |
| Erro de Autenticação 02<br>ID incorreta ou expirada.                                                                             | A ID temporária inserida está<br>incorreta.                                                                                                    | Insira a ID temporária correta.                                                                                                    |
| Ou esta ID temporária<br>está em uso. Digite<br>corretamente<br>ou emita a ID temporária,<br>válida por 24 horas após a emissão. | A ID temporária inserida expirou.<br>Uma ID temporária é válida por 24<br>horas.                                                                                                    | Solicite novamente o acesso ao<br>Brother Web Connect e receba uma<br>nova ID temporária. Depois,<br>utilize-a para registrar a conta no<br>aparelho. Consulte <i>Como solicitar</i><br><i>acesso ao Brother Web Connect</i><br>➤ página 7 e <i>Como registrar e</i><br><i>excluir contas no aparelho</i><br>➤ página 9. |
| Erro de Autenticação 03<br>Nome de Exibição<br>já registrado. Digite outro<br>nome de exibição.                                  | O nome de exibição inserido já foi<br>registrado por outro usuário do<br>serviço.                                                                                                    | Insira um nome de exibição<br>diferente.                                                                                                    |

#### Resolução de problemas

| Mensagem de erro                | Causa                              | Ação                                |
|---------------------------------|------------------------------------|-------------------------------------|
| Erro de Registro 02             | O número máximo de contas (10)     | Exclua as contas                    |
| Quant. máx. de contas atingida. | foi atingido.                      | desnecessárias ou não usadas e      |
| Tente novamente após excluir    |                                    | tente novamente.                    |
| contas desnecessárias.          |                                    |                                     |
| Erro de Atalho 02               | O atalho não pode ser usado        | Exclua o atalho e depois registre a |
| A conta é inválida.             | porque a conta foi excluída após o | conta e o atalho novamente.         |
| Registre novamente              | ataino ter sido registrado.        |                                     |
| a conta e o atalho,             |                                    |                                     |
| depois de deletar               |                                    |                                     |
| esse atalho.                    |                                    |                                     |

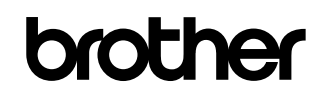

Visite-nos na World Wide Web http://www.brother.com/

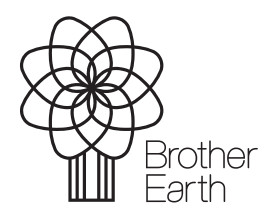

www.brotherearth.com